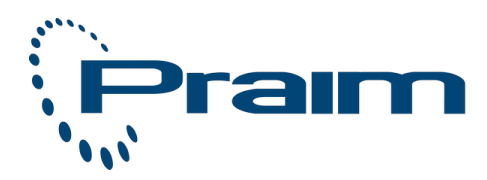

**Documentation Area** 

# Praim Toolkit Guide

This document is exclusive property of Praim Srl. Permission is granted to print and copy this document for noncommercial distribution.

Author:DocumentationDate:29-Oct-2013 09:48URL:http://wiki.praim.com/display/PTool125

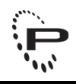

## **Table of Contents**

| 1 | Introduction                                                   | 4  |
|---|----------------------------------------------------------------|----|
|   | 1.1 Firmware compatibility                                     | 5  |
| 2 | Installing and Removing Praim Toolkit                          | 6  |
|   | 2.1 Installing Praim Toolkit                                   | 7  |
|   | 2.2 Removing Praim Toolkit                                     | 16 |
| 3 | How to create Recovery USB Key for ThinOX                      | 20 |
| 4 | Cloning a ThinOX device using a USB Key                        | 29 |
| 5 | How to create Recovery USB Key for Windows Embedded            | 35 |
| 6 | Cloning a Windows Embedded device using a USB Key              | 42 |
| 7 | Use the Recovery USB Key on a Thin Client                      | 47 |
|   | 7.1 Booting from USB Key for U9xxx and A9xxx thin client model | 49 |
| 8 | How to configure BIOS to boot always from a USB Key first      | 50 |
|   | 8.1 Procedure for Ultra Dual Core Series                       | 51 |
|   | 8.2 Procedure for Atom Dual Core Series                        | 52 |
|   | 8.3 Procedure for Compact Dual Core Series                     | 53 |
|   | 8.4 Procedure for Atomino Series                               | 54 |
|   | 8.5 Procedure for Ultra Series                                 | 55 |
|   | 8.6 Procedure for Compact Series                               | 56 |
|   | 8.7 Procedure for Ino Series                                   | 57 |

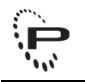

#### Praim Toolkit

User Guide

Praim Toolkit 1.2.5 - User Guide

Revision: 1 Date: 28 October 2013

#### This document has been produced by Praim.

This guide, the software and the firmware are protected under international copyright laws, with all rights reserved. It's forbidden to reproduce, adapt or translate this guide into any language in any form or by any means, except documentation kept by the purchaser for backup purposes, without explicit written permission of Praim Srl.

The information in this document is subject to change without notice. Praim Srl makes no representations or warranties with respect to the contents hereof and specifically disclaim any implied warranties of merchantability or fitness for any particular purpose. Further, Praim Srl reserves the right to revise this publication and to make changes from time to time in the content hereof without obligation of Praim Srl to notify any person of such revision or changes.

Unless otherwise specified, all references to company names, addresses and data appearing in this guide or in screenshots and examples are fictitious and is only meant to illustrate the use of the Praim product and are used only for identification or explanation and to the owner's benefit. All products and/or company names mentioned herein are trademarks or copyrights of their respective owners.

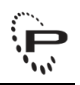

# **1** Introduction

The "Praim Toolkit" software allows to create a USB Memory stick that can be used to restore a Praim thin client.

The procedure explained in this guide has to be executed only in exceptional cases and not before you have tried other ways (eg. put a terminal to factory default via ThinOX Terminal Properties).

Below you can find information on:

- how to install and remove "Praim Toolkit" software
- how to initialize the USB Memory Key for restoring a thin client
- how to initialize the USB Memory Key for cloning a thin client
- how to use the USB Memory Key on the thin client

This guide is valid for thin client models belonging to:

- Ultra Dual Core Series
- Atom Dual Core Series
- Compact Dual Core Series
- Atomino Series
- Ultra Series
- Compact Series
- Ino Series

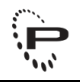

### 1.1 Firmware compatibility

For ThinOX thin client: only firmware 8.2.x and above are suitable to be used with these procedures.

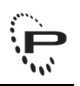

# 2 Installing and Removing Praim Toolkit

Praim Toolkit can be installed on these supported Operating Systems in both 32 or 64 bit architecture (if O.S. support 64 bit):

- Windows 7
- Windows 2003 Server
- Windows 2008 Server (also SP2)

All this O.S. can be installed on physical hardware or in a virtual machine environment.

In any case Praim Toolkit will run in 32 bit mode only.

## 2.1 Installing Praim Toolkit

Run the installation file "PRAIMThinClientToolkit-W7-1.0.005\_RC.exe" on the computer where you want to install "Praim Toolkit".

The following window will appear on the display.

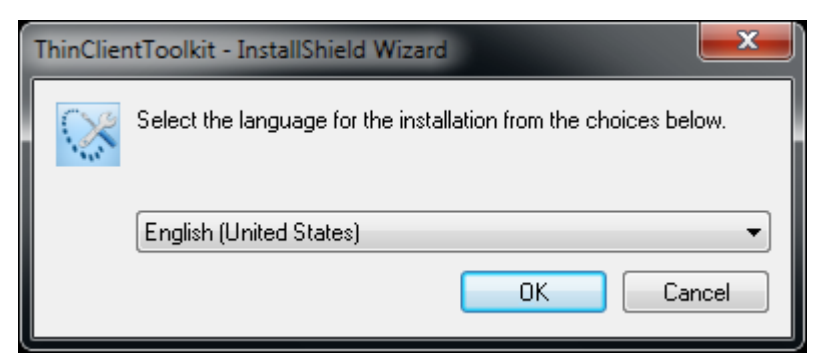

Select the appropriate language for the program (default is "Italiano") and click "OK" to proceed with the installation.

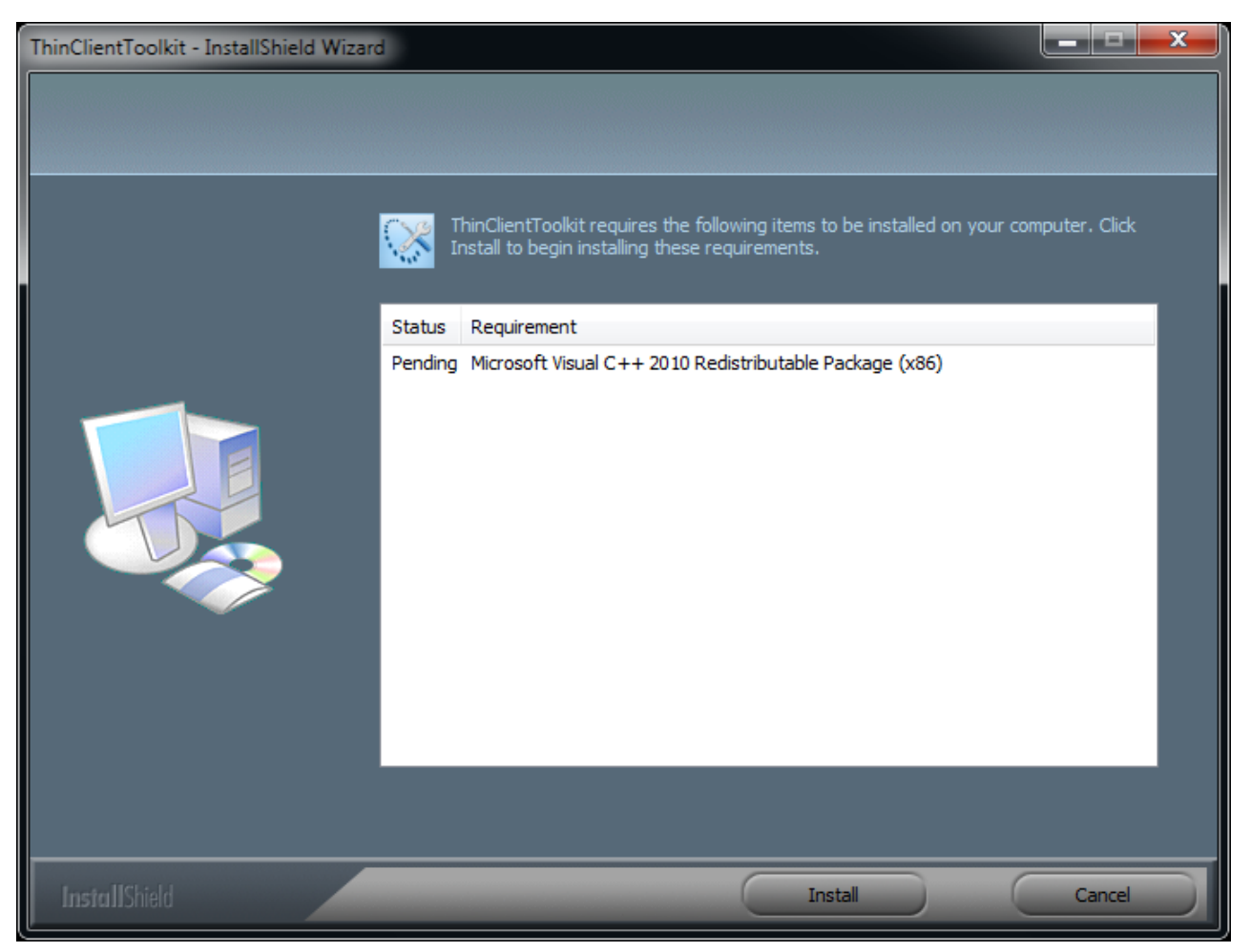

Whether the component "Microsoft Visual C++ 2010 Redistributable Package" is not already installed on the device, proceed with its installation by clicking "Install" (the component must be installed) and progress with the ThinMan setting up.

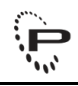

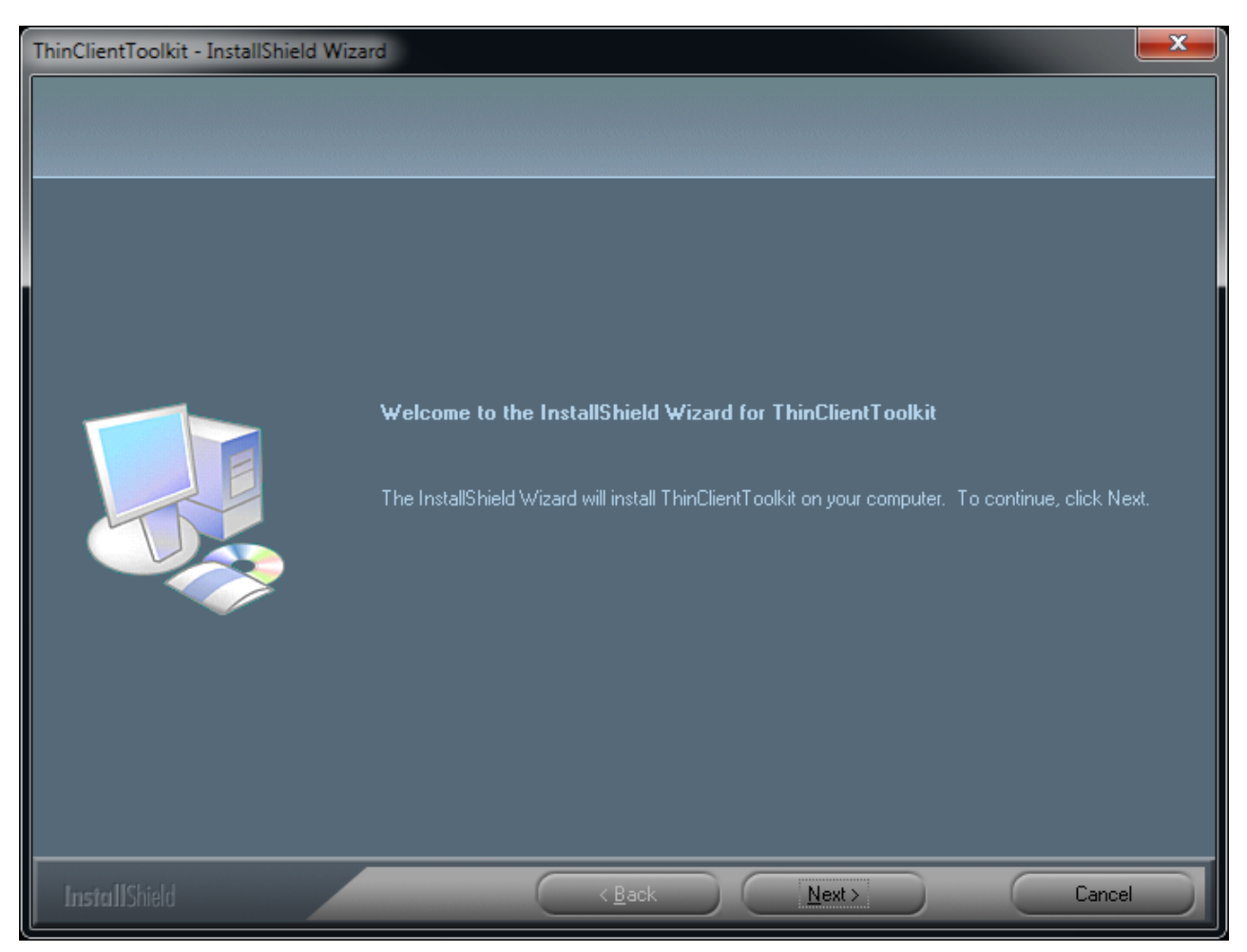

Click "Next" to confirm the installation.

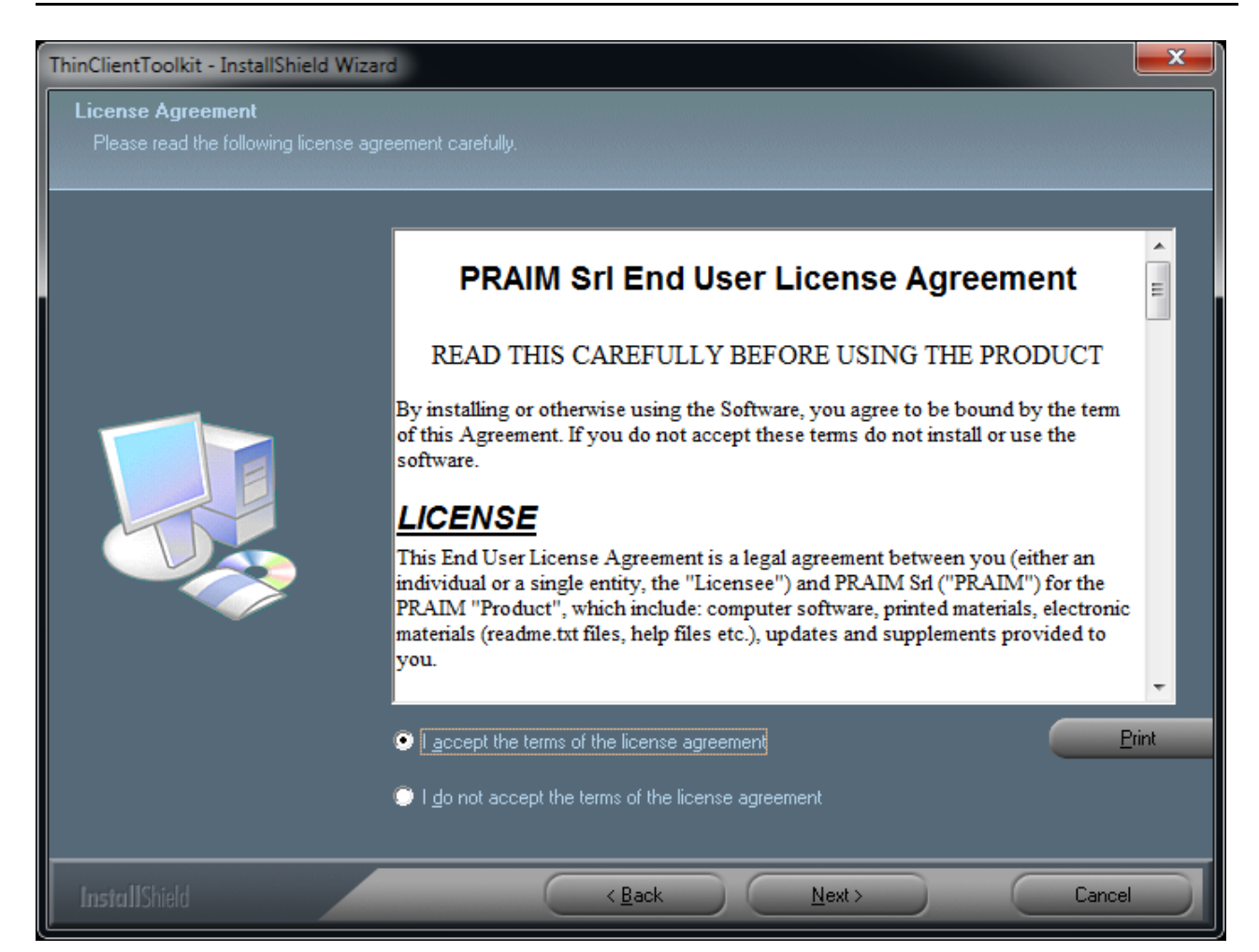

Read and accept the "License Agreement", then click "Next" to continue. It is possible to print the agreement by clicking on "Print".

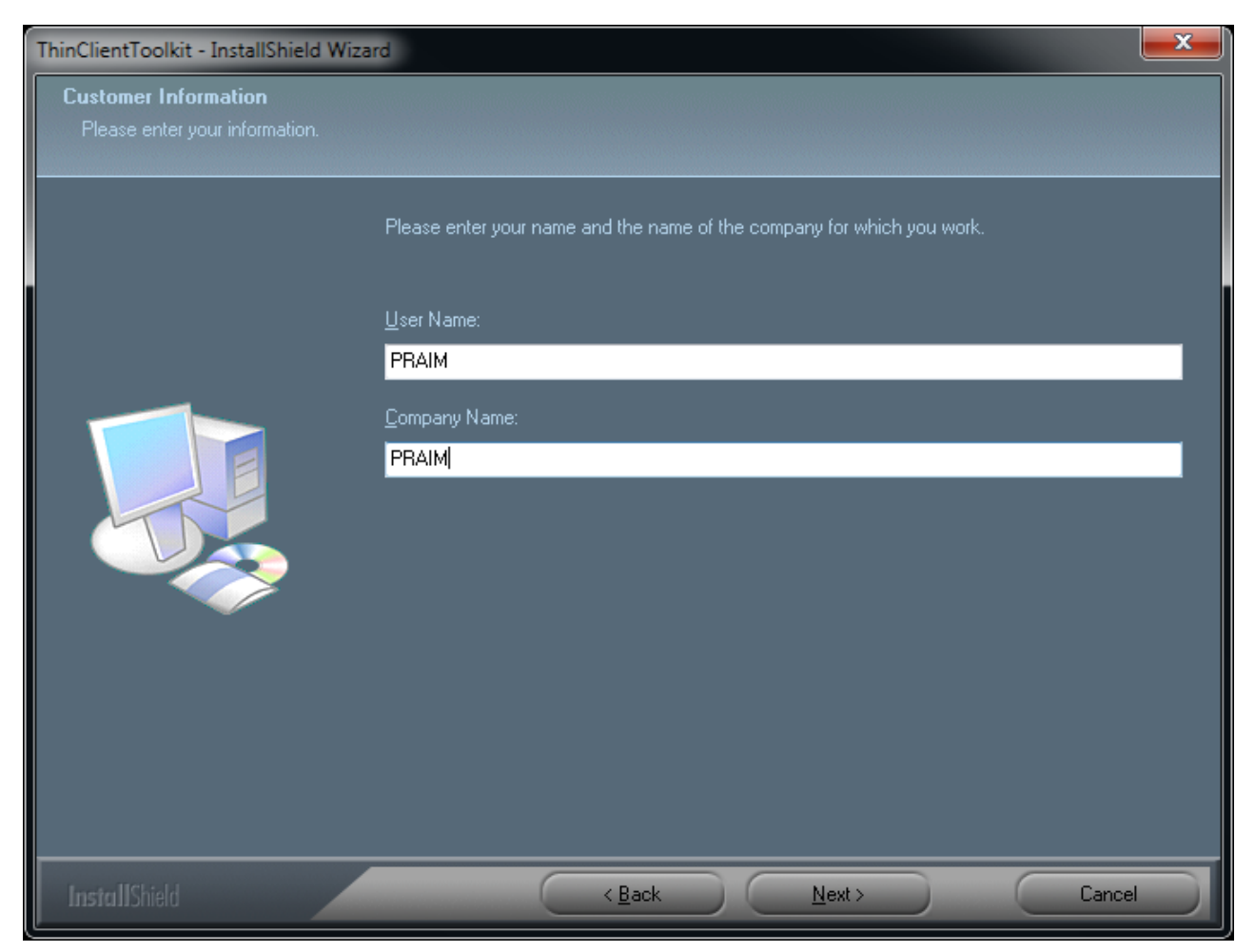

Type the User and Company Name. Click "Next" to continue.

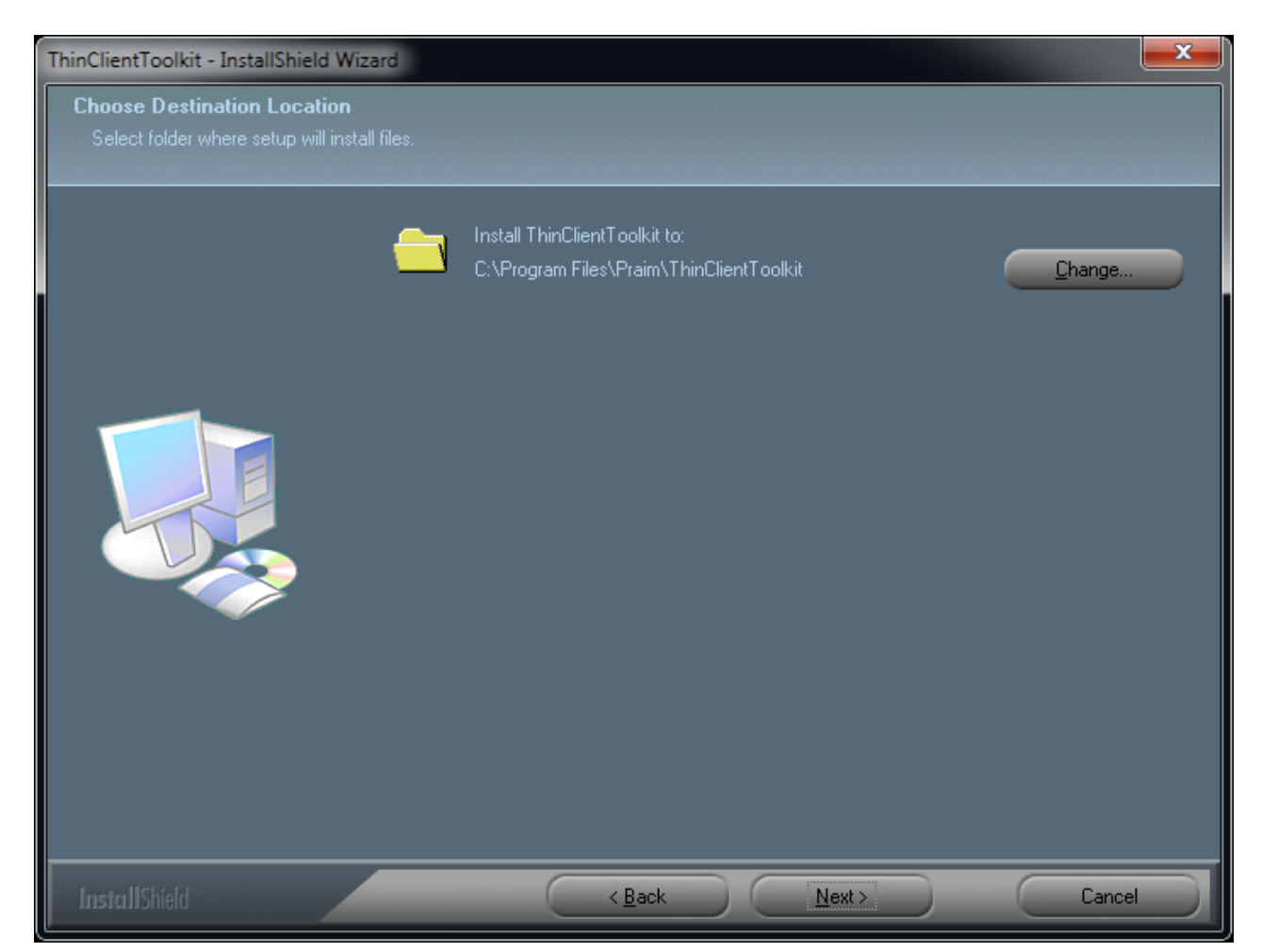

You may choose a different directory where to install the software by clicking on "Change".

Click "Next" to proceed with the operation.

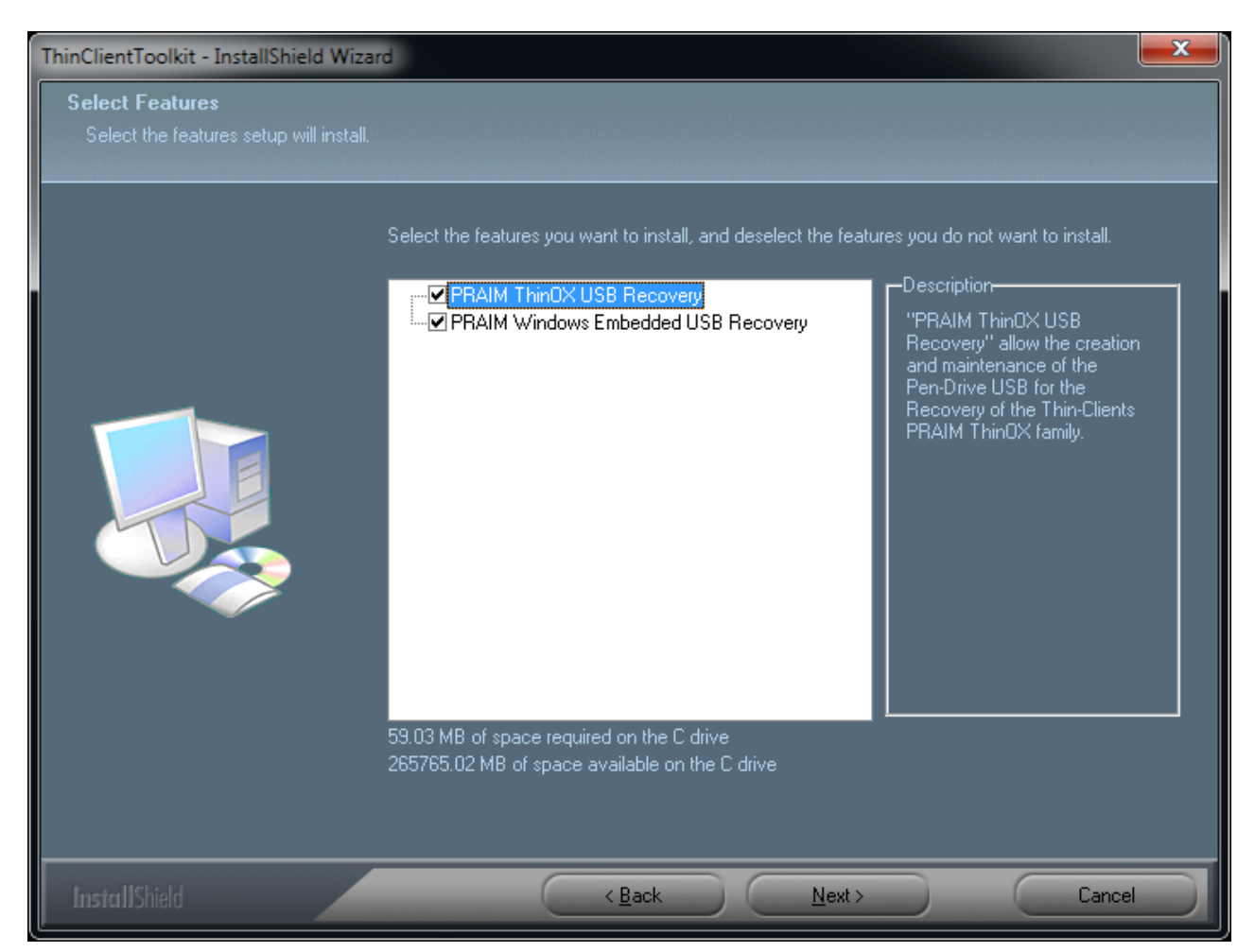

Select which components has to be installed.

Click "Next" to continue.

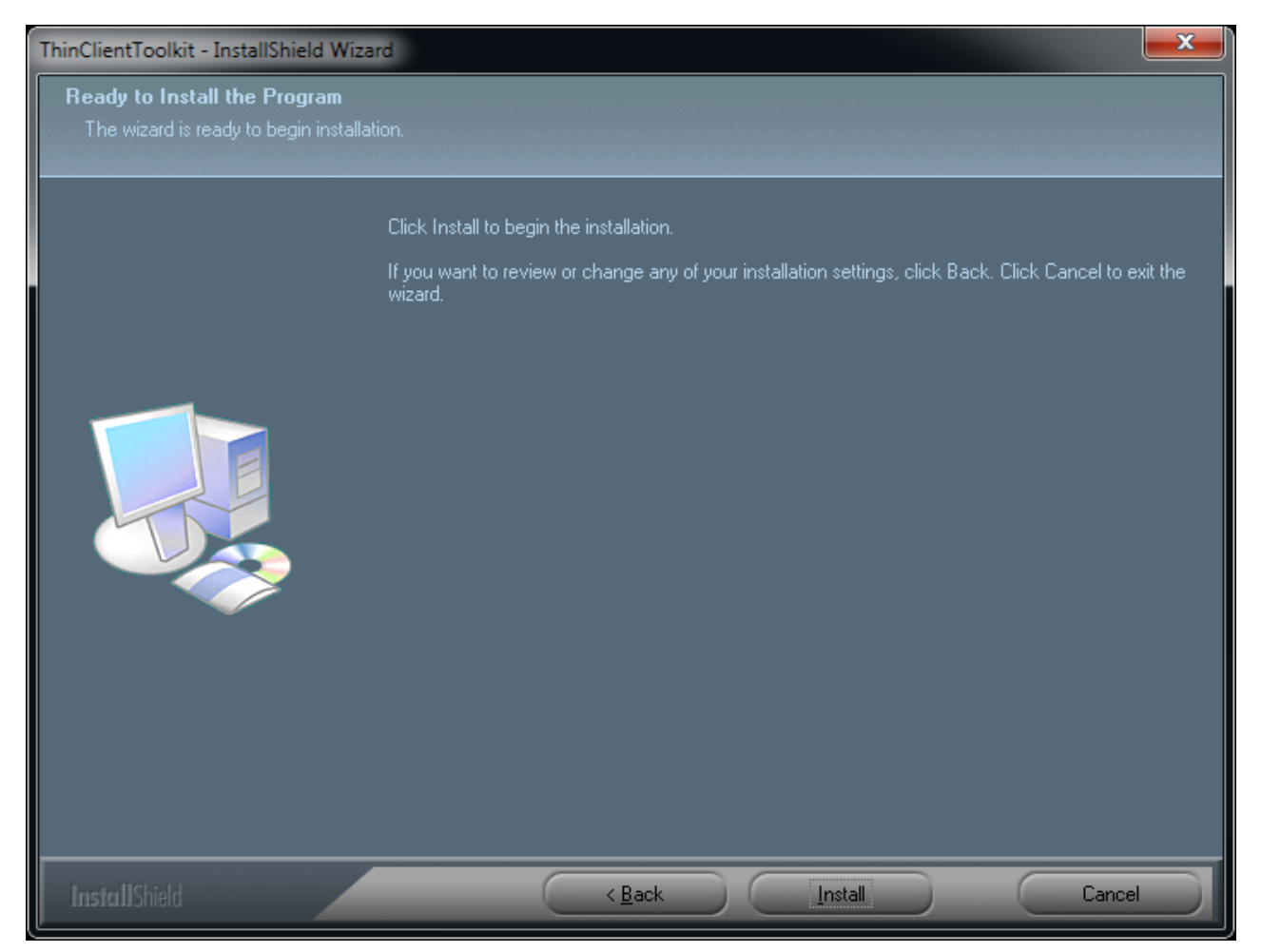

Click "Install" to begin the installation. By clicking on "Back" is still possible to change the settings entered so far.

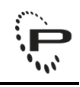

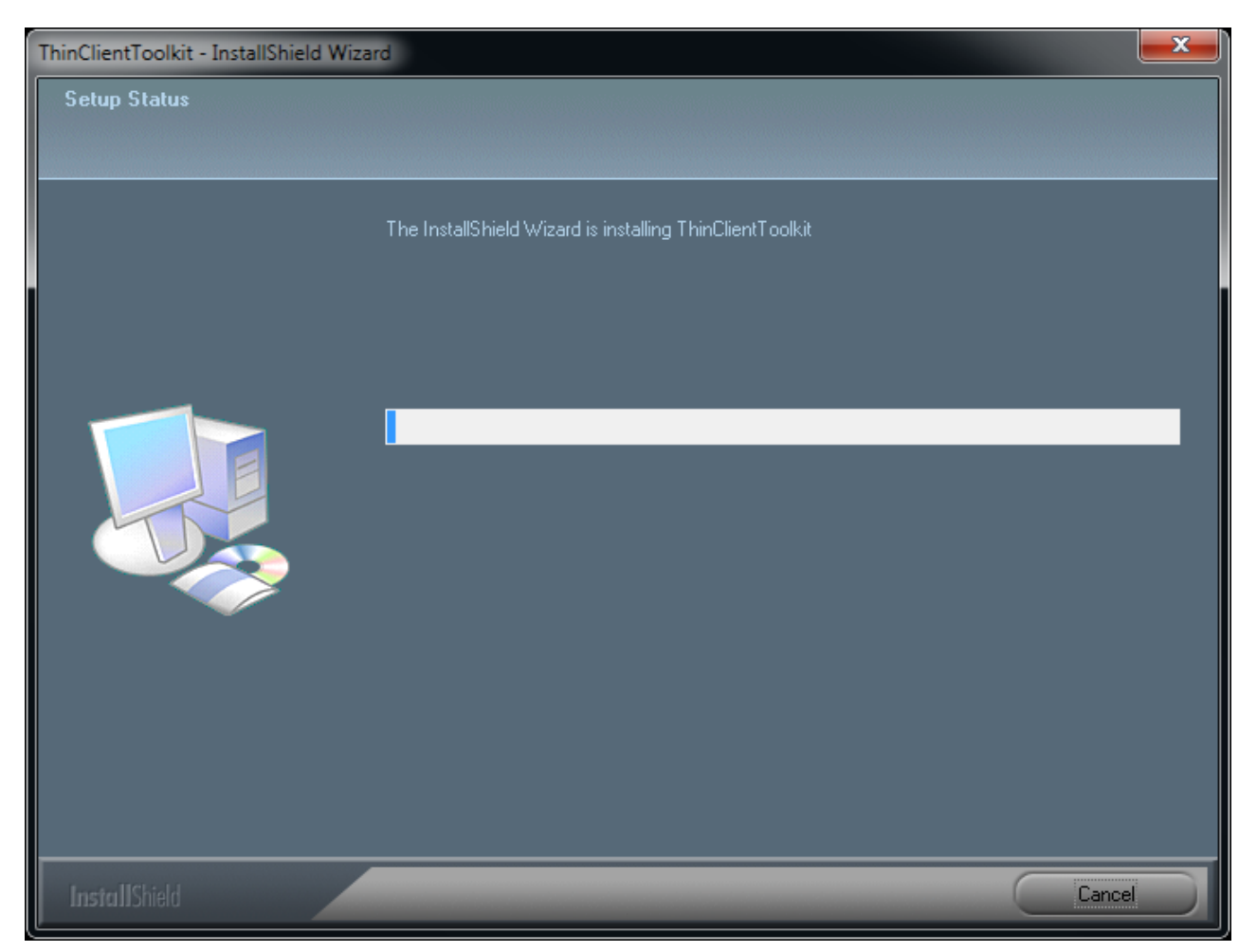

A status bar will show the progress of the installation. At this point is still possible to quit the operation by clicking on "Cancel".

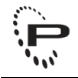

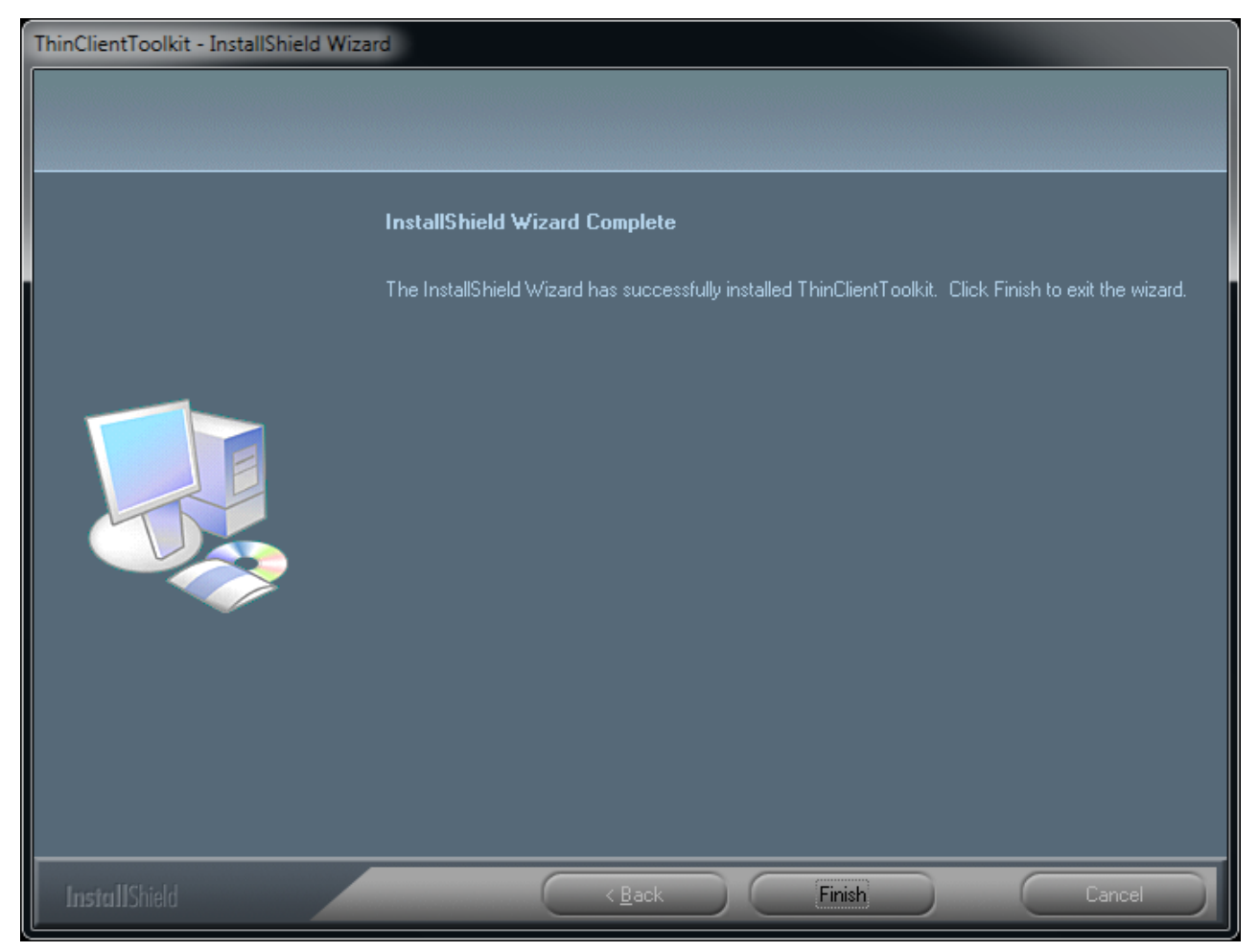

The software is now installed. Click "Finish" to end the installation.

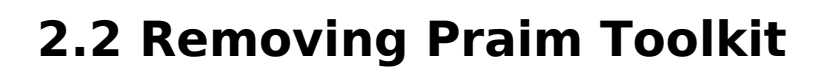

Removing Praim Toolkit can be done in two different modes:

- via "Control Panel" -> "Programs and Features"
- running the installation file "PRAIMThinClientToolkit-W7-1.0.005\_RC.exe"

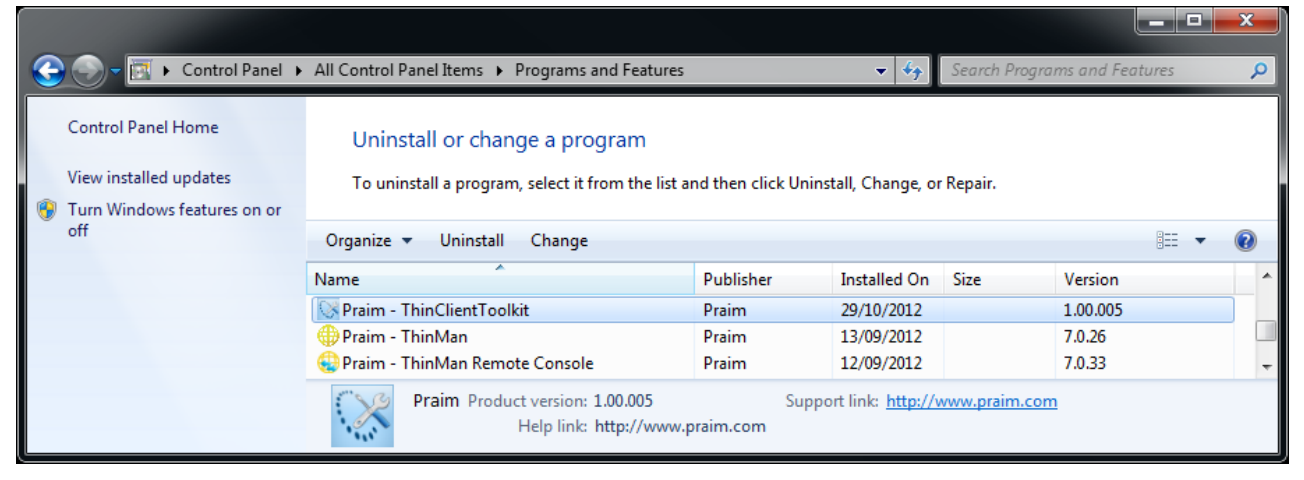

**Remove via Control Panel** 

Access the "Control Panel" from Windows Menu Start and then double-click on "Programs and Features". Scroll the list of the installed software and select "Praim - ThinClientToolkit".

Click on "Uninstall". Skip the next step and proceed.

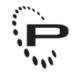

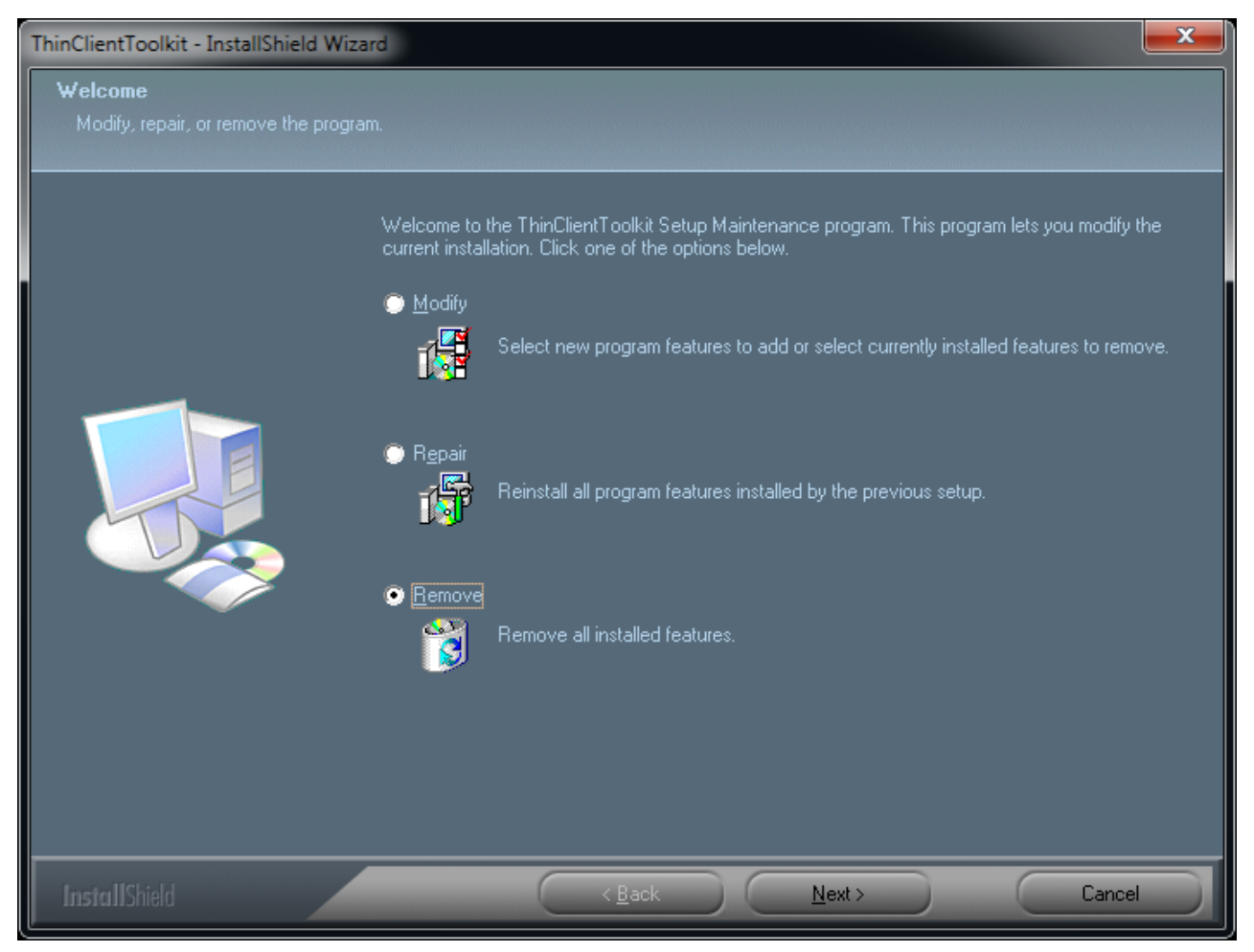

#### Remove running installation file

Run the installation file "PRAIMThinClientToolkit-W7-1.0.005\_RC.exe" on the computer where you previously installed "Praim Toolkit".

From the window select "Remove" option and click "Next".

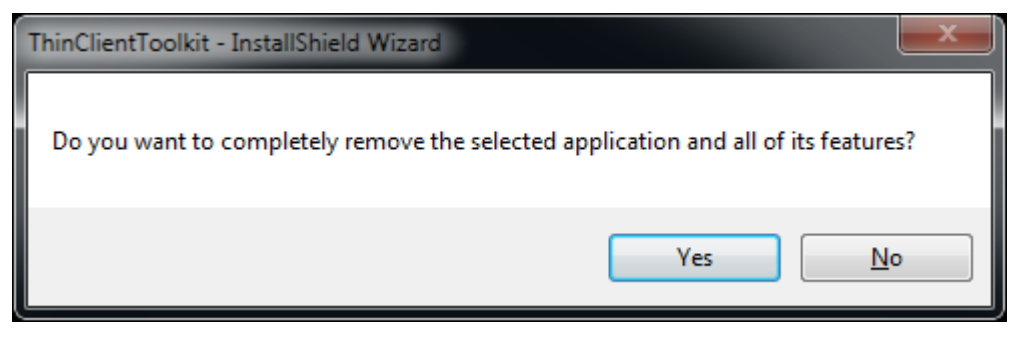

#### For both cases

Select "Yes" from the dialog window to confirm the removing of the software.

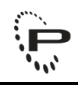

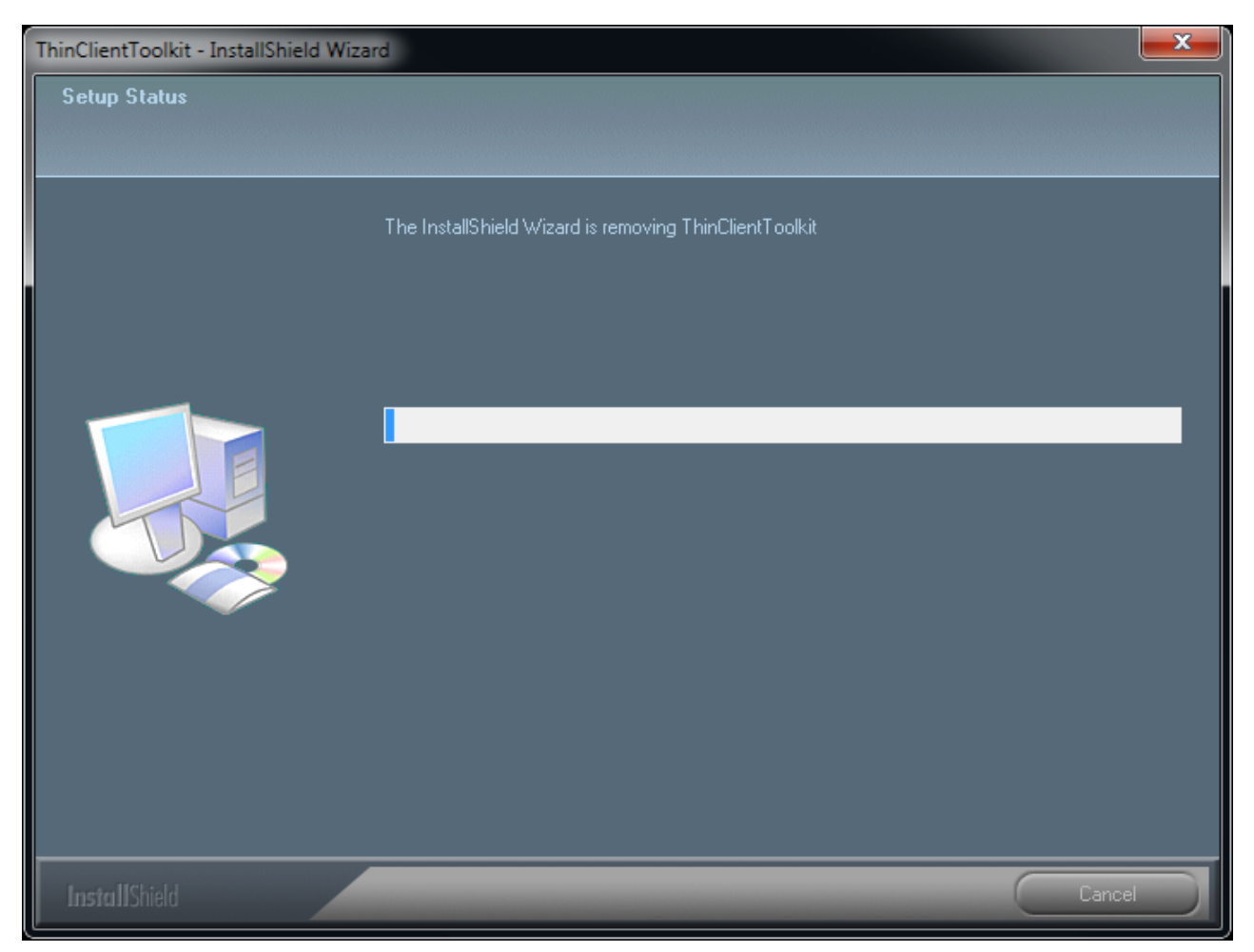

A status bar will show the progress of the software removing.

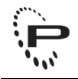

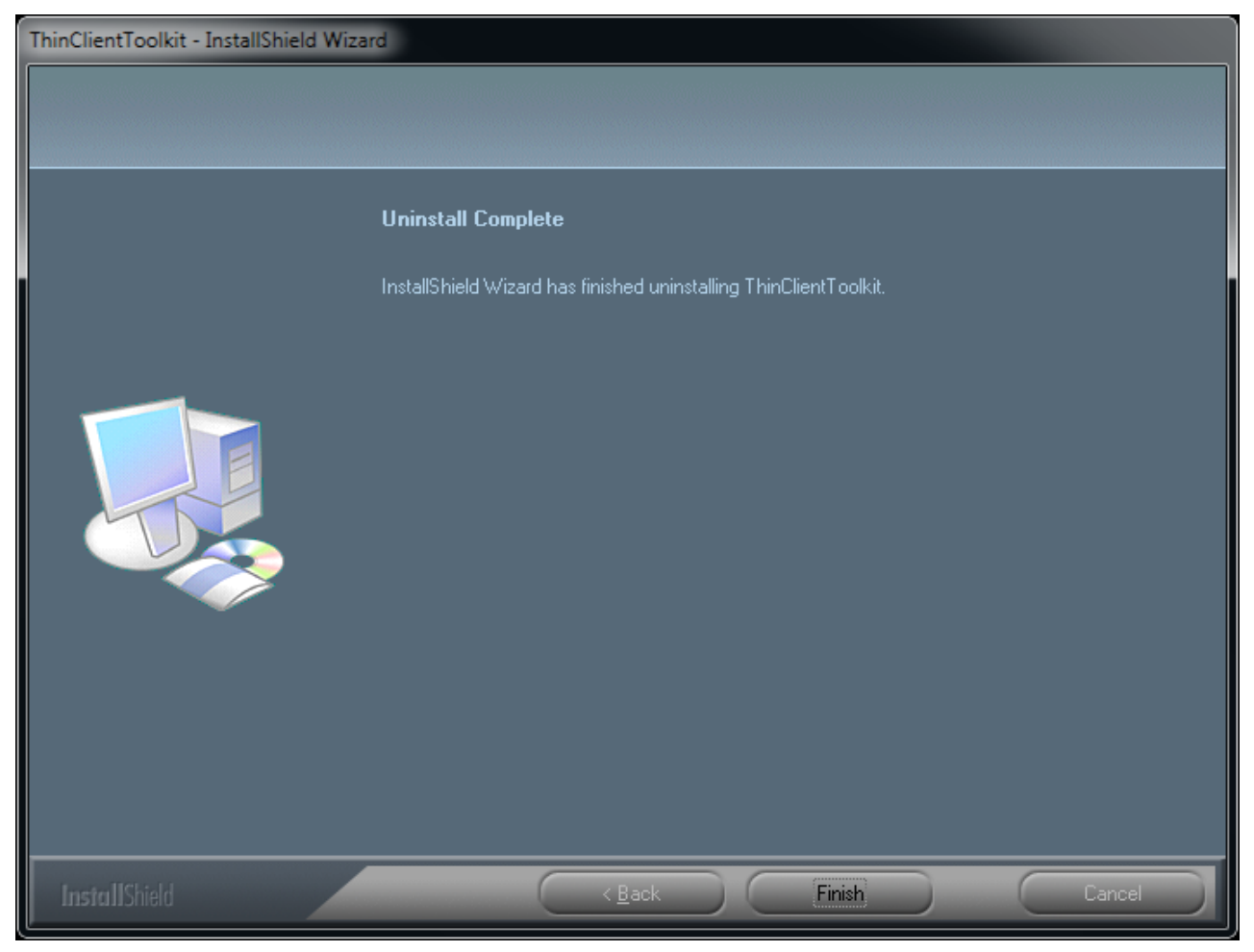

The software is removed.

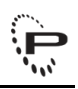

# **3 How to create Recovery USB Key for ThinOX**

Connect an empty USB Storage Key to the Windows 7 PC. Whether the USB Storage Key is not empty you will lose all the data inside it.

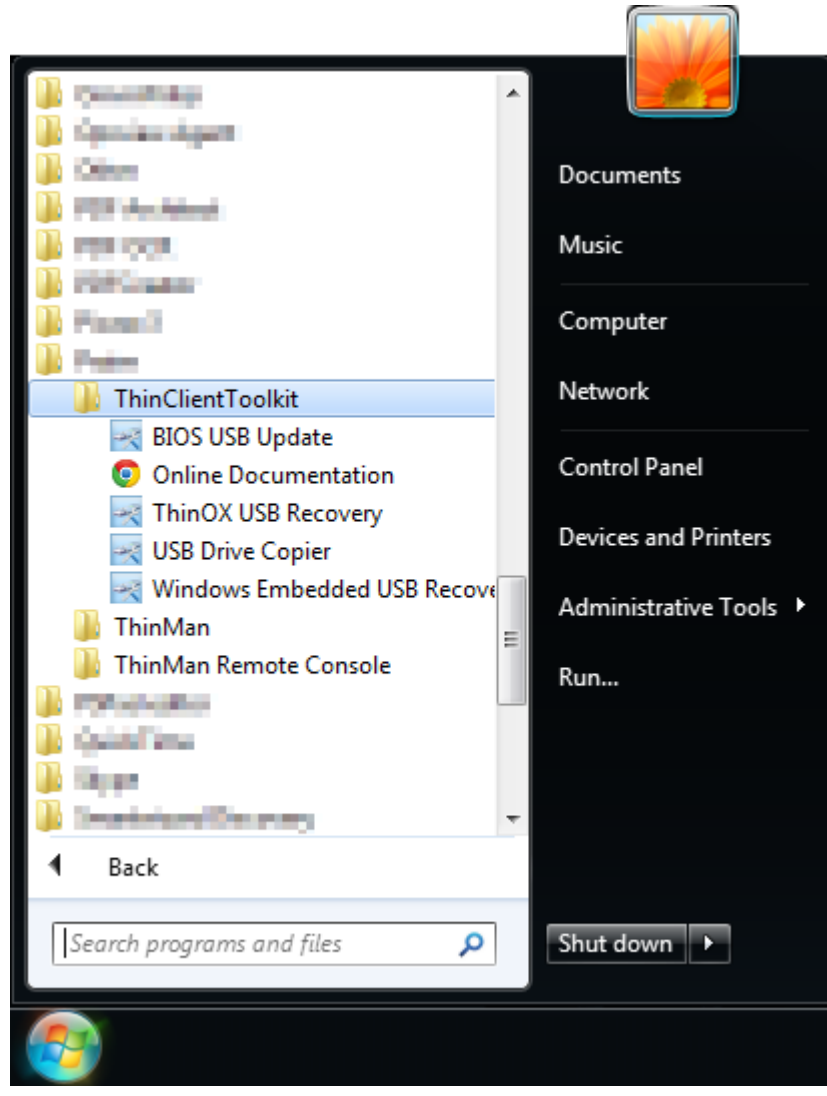

Run "ThinOX USB Recovery" software.

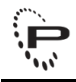

| PRAIM Thin            | DX USB Recove                                                             | ry - drive                 |          |                | ×          |
|-----------------------|---------------------------------------------------------------------------|----------------------------|----------|----------------|------------|
| 1                     | ×                                                                         | THIN CLIENT<br>Toolkit     | 2        |                | Praim      |
| Drive                 | Volume                                                                    | Capacity                   | Туре     | Firmware       |            |
| F:\                   | PRAIM                                                                     | 3823Mb                     | Standard | WIN ()         |            |
| - In:<br>- Se<br>- Se | sert a USB drive<br>lect the USB driv<br>lect the format o<br>Format as U | e<br>ption<br>JSB Recovery | ]        |                |            |
|                       | Format for                                                                | device cloning             | ]        |                |            |
|                       | Format as                                                                 | simple drive               | ]        |                |            |
|                       |                                                                           |                            |          | Back Next > Ca | ncel About |

Select from the list the inserted USB Storage Key.

Click on "Format as USB Recovery".

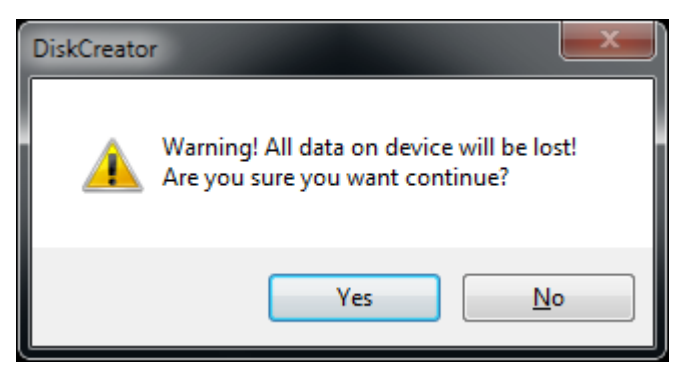

Confirm the operation clicking on "Yes".

| AIM Thind               |                                                                             | THIN CLIENT        | Praim                                      |
|-------------------------|-----------------------------------------------------------------------------|--------------------|--------------------------------------------|
| Drive                   | Volume                                                                      | Capacity           | Туре                                       |
| F:\                     |                                                                             | 7632Mb             | Standard                                   |
| - Ins<br>- Sel<br>- Sel | ert a USB drive<br>lect the USB drive<br>lect the format op<br>Format as US | tion<br>B Recovery | Don't remove the USB drive!                |
|                         | Format for de                                                               | evice cloning      |                                            |
|                         | Format as s                                                                 | imple drive        |                                            |
|                         |                                                                             |                    | < <u>B</u> ack <u>N</u> ext > Cancel About |

The window will show the operation in progress.

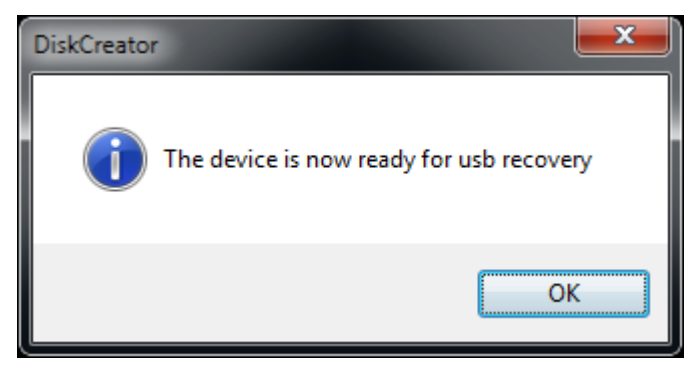

Wait until it finished and click "OK".

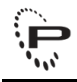

| PRA | IM Thin(                | DX USB Recove                                                             | ry - drive                 |                    |        | ×            |
|-----|-------------------------|---------------------------------------------------------------------------|----------------------------|--------------------|--------|--------------|
|     | 1                       | ×                                                                         | THIN CLIENT<br>Toolkit     | 2                  | 250    | Praim        |
|     | Drive                   | Volume                                                                    | Capacity                   | Туре               |        |              |
|     | F:\                     | PRAIM                                                                     | 7632Mb                     | PRAIM USB Recovery |        |              |
|     | - Ins<br>- Sel<br>- Sel | sert a USB drive<br>lect the USB driv<br>lect the format o<br>Format as U | e<br>ption<br>JSB Recovery | ]                  |        |              |
|     |                         | Format for                                                                | device cloning             | ]                  |        |              |
|     |                         | Format as                                                                 | simple drive               | ]                  |        |              |
| _   |                         |                                                                           |                            |                    |        |              |
|     |                         |                                                                           |                            | < <u>B</u> ack     | Next > | Cancel About |

Click on "Next" to continue.

| PRAIM ThinOX US                             | B Recovery - firm                                                   | ware                                                   |                 |              | ×               |
|---------------------------------------------|---------------------------------------------------------------------|--------------------------------------------------------|-----------------|--------------|-----------------|
|                                             |                                                                     |                                                        |                 | 5            | Praim           |
| Model                                       | Туре                                                                | Version                                                | Template        |              |                 |
| Add Licens<br>Set overrid                   | es<br>Je                                                            | Add Template                                           | Remove Template | Add Firmware | Remove Firmware |
| - Add a firr<br>- Add a Thi<br>- Add a lice | mware on the USB d<br>inMan Template Cor<br>enses file *.flc (optio | irive (mandatory)<br>nfiguration *.tplx (op<br>onally) | tionally)       |              |                 |
|                                             |                                                                     |                                                        | < Back          | Finish       | ancel About     |

Click on "Add Firmware" to insert the ThinOX firmware file.

| Open                  |                    |                  |                   | ×           |
|-----------------------|--------------------|------------------|-------------------|-------------|
| 😋 🕞 – 📙 🕨 firmware    |                    | <b>▼</b> 47      | Search firmware   | Q           |
| Organize 👻 New folder |                    |                  | :==               | • 🔟 🔞       |
| ☆ Favorites           | A Name             | Date modified    | Туре              | Size 🖍      |
| Desktop               | I9010_9.1.1.tar    | 26/03/2013 12:31 | TAR File          | 157.280 }   |
| Downloads             | XT9050-A_8.5.6.tar | 18/09/2012 09:20 | TAR File          | 320.830 F   |
| 😠 Photo Stream        | XT9050-A_8.6.0.tar | 19/10/2012 15:04 | TAR File          | 320.870 ł   |
| 🕮 Recent Places       | XT9050-A_8.6.2.tar | 08/11/2012 12:41 | TAR File          | 320.870 ł   |
|                       | XT9050-A_8.6.3.tar | 14/11/2012 17:56 | TAR File          | 320.870     |
| 🥽 Libraries           | XT9050-A_8.6.5.tar | 16/01/2013 10:58 | TAR File          | 320.850 F   |
| 🔹 Apps                | XT9050-A_8.7.0.tar | 14/03/2013 16:58 | TAR File          | 327.190     |
| Documents             | XT9050-A_8.7.1.tar | 25/03/2013 09:52 | TAR File          | 327.410 ł   |
| 👌 Music               | XT9050-A_8.7.2.tar | 25/03/2013 15:32 | TAR File          | 327.390 ł   |
| Pictures              | XT9050-A_8.7.3.tar | 05/04/2013 14:09 | TAR File          | 327.710   👻 |
| Videos                | <b>•</b> •         |                  |                   | 4           |
| File <u>n</u> ame: XT | 9050-A_8.7.3.tar   | ▼                | ThinOX Firmware ( | (*.tar) 🔻   |
|                       |                    |                  | <u>O</u> pen      | Cancel      |

Select the firmware file from the explorer window and click "Open".

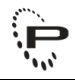

| PRAIM ThinOX USB Recovery -                                                                                            | irmware                                                                  |             | ×                   |
|----------------------------------------------------------------------------------------------------|--------------------------------------------------------------------------|-------------|---------------------|
|                                                                                                    | HIN CLIENT<br>oolkit                                                     | 15          | Praim               |
| Model Type                                                                                                    | Version Template                                                         |             |                     |
| Add Licenses<br>Set override<br>- Add a firmware on the L<br>- Add a ThinMan Template<br>- Add a licenses file *.flc ( | SB drive (mandatory)<br>Configuration *.tplx (optionally)<br>optionally) | drive!      | are Remove Firmware |
|                                                                                                    | <[                                                                       | Back Finish | Cancel About        |

Wait until the software is writing the firmware on the USB Storage Key.

**DO NOT REMOVE** the USB key from the PC until this operation is terminated.

| PRAIM ThinOX USB F                                | lecovery - firmw                                              | are                                               |                             |                      |
|---------------------------------------------------|---------------------------------------------------------------|---------------------------------------------------|-----------------------------|----------------------|
|                                                   |                                                               |                                                   | 2 Ans                       | Praim                |
| Model                                             | Туре                                                          | Version                                           | Template                    |                      |
| XT9050-A                                          | FACTORY                                                       | 8.7.3                                             |                             |                      |
| Add Licenses<br>Set override                      |                                                               | Add Template                                      | e Remove Template Add Firmv | vare Remove Firmware |
| - Add a firmw.<br>- Add a ThinM<br>- Add a licens | are on the USB dr<br>lan Template Con<br>es file *.flc (optio | ive (mandatory)<br>figuration *.tplx (o<br>nally) | ptionally)                  |                      |
|                                                   |                                                               |                                                   | < <u>B</u> ack Finish       | Cancel About         |

Click on "Finish" to close the software and detach the USB Storage Key from the PC.

Clicking on "Remove Firmware" will delete the firmware from the USB Storage Key. You may use this feature after restoring the thin client firmware.

From this window you can also add a ThinOX Template file that will be inserted as thin client configuration in the USB Storage Key. For more information on Template file please refer to the ThinMan User Guide. Click on "Add Template".

| Open                    |         |                                    |                         |                       |        | x     |
|-------------------------|---------|------------------------------------|-------------------------|-----------------------|--------|-------|
| 😋 🕞 🗕 🕌 « Volume (C:) 🕨 | Program | Files 🕨 Praim 🕨 ThinMan 🕨 Template | <b>▼</b> ∳ <del>j</del> | Search Template       |        | ٩     |
| Organize 🔻 New folder   |         |                                    |                         | :== 🔻                 |        | 0     |
| 📙 GlobalBackup          | *       | Name                               | Date modified           | Туре                  | Size   |       |
| Log                     |         | ThinOX_Template.tplxt              | 05/02/2013 14:39        | TPLXT File            |        | 42 KB |
| Naming PrivateCommands  |         |                                    |                         |                       |        |       |
| Repository              |         |                                    |                         |                       |        |       |
| Repository_Ppd          | _       |                                    |                         |                       |        |       |
| Resources               | E       |                                    |                         |                       |        |       |
| SchedulReport           |         |                                    |                         |                       |        |       |
| SNMP                    |         |                                    |                         |                       |        |       |
| I Template              |         |                                    |                         |                       |        |       |
| 📗 TMBS                  | -       | •                                  |                         |                       |        | •     |
| File name:              | ThinOX  | [emplate.tplxt                     | <b>_</b>                | ThinOX template (*.tp | lxt)   | -     |
|                         |         |                                    |                         | Open                  | Cancel |       |

Select the ThinOX Template file using the browsing windows and click "Open".

| PRAIM ThinOX USB R                                 | Recovery - firmw                                               | client<br>olkit                                  | Praim                                          |
|----------------------------------------------------|----------------------------------------------------------------|--------------------------------------------------|------------------------------------------------|
| Model<br>XT9050-A                                  | Type<br>FACTORY                                                | Version<br>8.7.3                                 | Template<br>ThinOX_Template.tplxt              |
| Add Licenses<br>Set override                       |                                                                | Add Template                                     | e Remove Template Add Firmware Remove Firmware |
| - Add a firmwa<br>- Add a ThinM<br>- Add a licensa | are on the USB dr<br>an Template Conf<br>es file *.flc (optior | ive (mandatory)<br>iguration *.tplx (o<br>nally) | ptionally)                                     |
|                                                    |                                                                |                                                  | < Back Finish Cancel About                     |

The template file is imported into the USB Storage Key.

You can remove a template from the USB Storage Key clicking on "Remove Template".

You can remove a firmware from the USB Storage Key clicking on "Remove Firmware".

| Override                                                       |
|----------------------------------------------------------------|
| Tenable Override                                               |
| ThinMan Address (IP/Hostname) DHCP Option:                     |
| ThinMan Address, (IP/Hostname) when DHCP option not available: |
| 192.168.0.100                                                  |
|                                                                |
| OK Cancel                                                      |

Clicking on "Set override" will open this window that allows to override the ThinMan Address configuration contained in the template. This option will overwrite, on the USB Key, the options configured in the loaded template. Click "OK" to confirm these changes.

Click on "Finish" to close the software, then you can disconnect the USB Storage Key from the PC.

To recover a thin client using the prepared USB Key follow the procedure explained at Use the Recovery USB Key on a Thin Client (see page 47) paragraph.

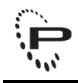

# 4 Cloning a ThinOX device using a USB Key

It is possible to use a prepared USB Key to clone a ThinOX device. In this way you can extract a thin client image and save it on a USB Key, then it is possible to use this USB Key to write the previously saved image on new thin clients.

#### WARNING

This procedure is destructive on the destination thin clients. It will remove the thin client license and you have to contact the Praim Support to obtain the correct one. Instead to use this procedure try to restore the thin client using the recovery procedure (see How to create Recovery USB Key for ThinOX (see page 20) for more informations).

The first step is to prepare the key in the cloning mode.

Connect an empty USB Storage Key to the Windows 7 PC. Whether the USB Storage Key is not empty you will lose all the data inside it.

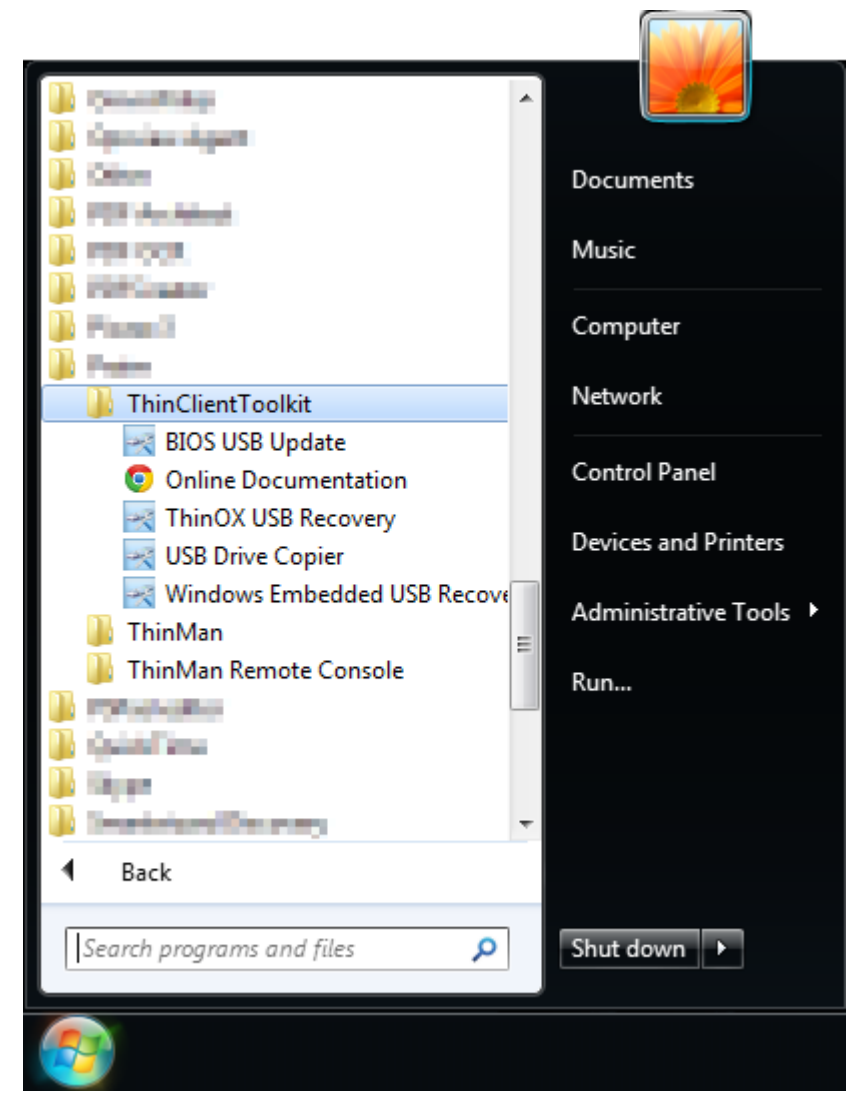

Run "ThinOX USB Recovery" software.

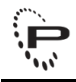

| PRAIM Thin            | DX USB Recove                                                             | ry - drive                 |          |                | ×          |
|-----------------------|---------------------------------------------------------------------------|----------------------------|----------|----------------|------------|
| 1                     | ×                                                                         | THIN CLIENT<br>Toolkit     | 2        |                | Praim      |
| Drive                 | Volume                                                                    | Capacity                   | Туре     | Firmware       |            |
| F:\                   | PRAIM                                                                     | 3823Mb                     | Standard | WIN ()         |            |
| - In:<br>- Se<br>- Se | sert a USB drive<br>lect the USB driv<br>lect the format o<br>Format as U | e<br>ption<br>JSB Recovery | ]        |                |            |
|                       | Format for                                                                | device cloning             | ]        |                |            |
|                       | Format as                                                                 | simple drive               | ]        |                |            |
|                       |                                                                           |                            |          | Back Next > Ca | ncel About |

Select from the list the inserted USB Storage Key.

Click on "Format for device cloning".

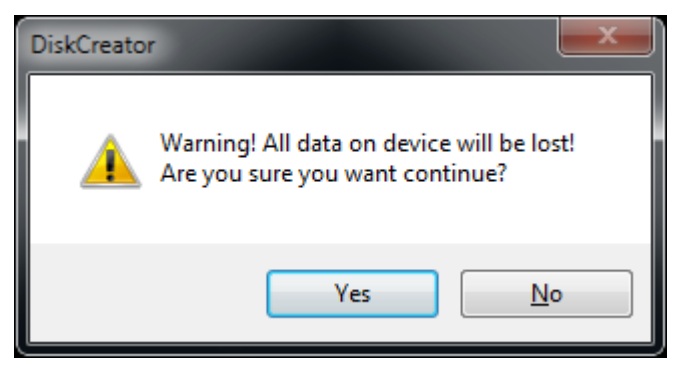

Confirm the operation clicking on "Yes".

| RAIM Thind              | DX USB Recover                                            | y - drive<br>THIN CLIENT<br>TOOIkit |                                              |
|-------------------------|-----------------------------------------------------------|-------------------------------------|----------------------------------------------|
| Drive                   | Volume                                                    | Capacity                            | Туре                                         |
| F:\                     |                                                           | 3818Mb                              | Standard                                     |
| - Ins<br>- Sel<br>- Sel | ert a USB drive<br>ect the USB drive<br>ect the format op | Formatting, Wa                      | it a few seconds Don't remove the USB drive! |
|                         | Format as U:                                              | so Recovery                         |                                              |
|                         | Format for d                                              | evice cioning                       |                                              |
|                         | Format as s                                               | simple drive                        |                                              |
|                         |                                                           |                                     | < Back Next > Cancel About                   |

The window will show the operation in progress.

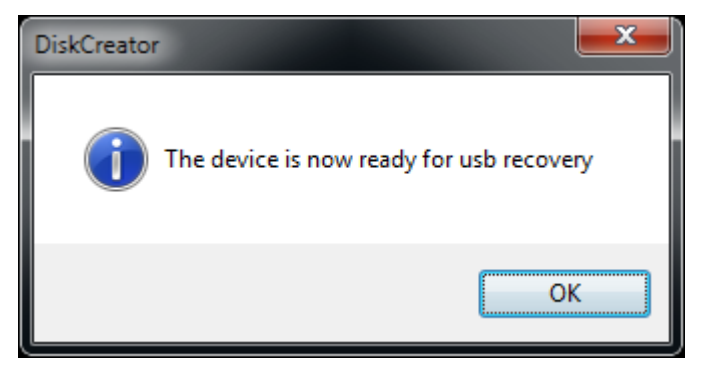

Wait until it finished and click "OK".

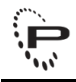

| PRAIM Thi | nOX USB Recove                                                                  | ry - drive                 |                     |            | <b>×</b>   |
|-----------|---------------------------------------------------------------------------------|----------------------------|---------------------|------------|------------|
|           | ×                                                                               | THIN CLIENT<br>Toolkit     | 200                 | 250        | Praim      |
| Drive     | Volume                                                                          | Capacity                   | Туре                |            |            |
| F:\       | PRAIM                                                                           | 3818Mb                     | PRAIM device doning |            |            |
|           | Insert a USB drive<br>Select the USB driv<br>Select the format o<br>Format as L | e<br>ption<br>JSB Recovery |                     |            |            |
|           | Format for (                                                                    | device cloning             |                     |            |            |
|           | Format as                                                                       | simple drive               | ]                   |            |            |
|           | i ormat da                                                                      | annya anna                 |                     |            |            |
|           |                                                                                 |                            | < <u>B</u> ack      | Finish Car | ncel About |

Click on "Finish" to continue. Detach the USB Key from the PC (use the Windows procedure to safely remove the USB Key).

The USB Key is now ready to extract and save on itself the thin client DOM (Disk On Module) image.

Use the USB Key as explained in the Use the Recovery USB Key on a Thin Client (see page 47) paragraph on the master configured thin client to extract its DOM (Disk On Module) image.

Once the USB Key has read a thin client DOM image you can use it on other thin clients to write the saved image.

The procedure is the same as explained in Use the Recovery USB Key on a Thin Client (see page 47) paragraph with the only exception that a confirmation is required (press "y" and "Enter" on the keyboard when requested) to proceed with the writing.

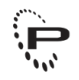

#### WARNING

This operation will clone the first thin client firmware and configuration on all the other thin clients. Pay attention because also the license, the hostname and the IP Address configuration are cloned.

The license contained on the cloned thin clients will be not valid. Contact the Praim Support to obtain the correct license.

So you will have all the thin clients with the same hostname (remember to change it after the cloning operation).

Also if a static IP Address is configured on the first thin client the cloned thin clients will have the same static IP Address causing network problem.

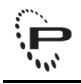

# **5 How to create Recovery USB Key for Windows Embedded**

Connect an empty USB Storage Key to the Windows 7 PC. Whether the USB Storage Key is not empty you will lose all the data inside it.

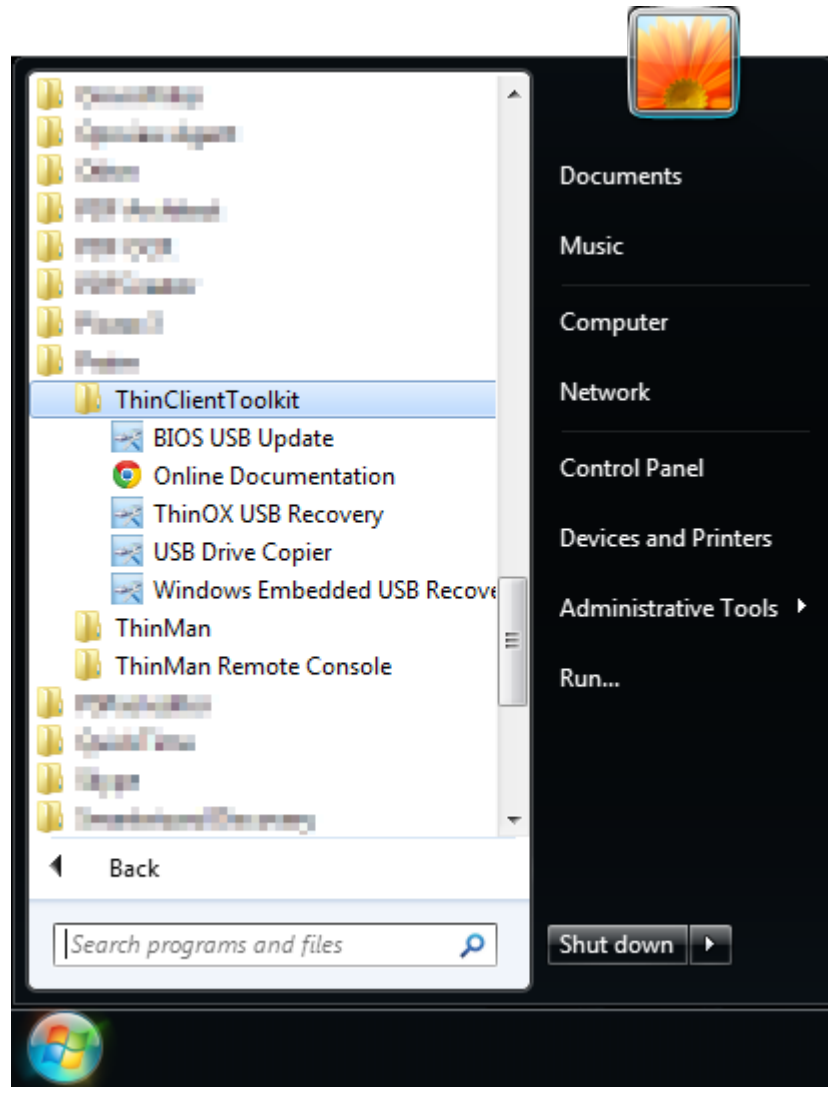

Run "Windows Embedded USB Recovery" software.

| AIM Wind              | dows Embedder                                                             | d USB Recovery - driv<br>THIN CLIENT<br>TOOIkit |          | 25 | aim  |
|-----------------------|---------------------------------------------------------------------------|-------------------------------------------------|----------|----|------|
| Drive                 | Volume                                                                    | Capacity                                        | Туре     |    |      |
| F:\                   |                                                                           | 7632Mb                                          | Standard |    |      |
| - Ins<br>- Se<br>- Se | sert a USB drive<br>lect the USB driv<br>lect the format o<br>Format as l | e<br>ption<br>JSB Recovery                      | ]        |    |      |
|                       | Format for                                                                | device cloning                                  | ]        |    |      |
|                       | Format as                                                                 | simple drive                                    | ]        |    |      |
|                       |                                                                           |                                                 |          |    | <br> |

Select from the list the inserted USB Storage Key.

Click on "Format as USB Recovery".

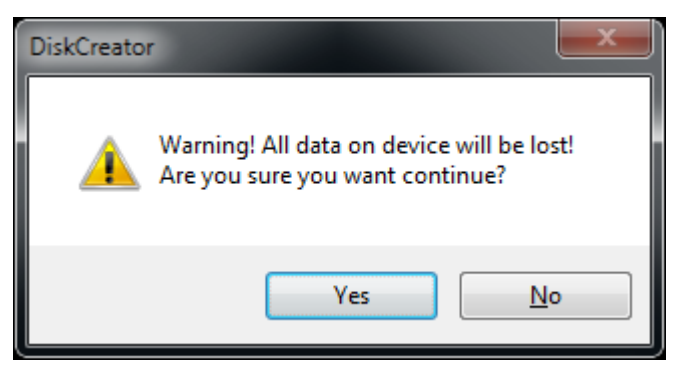

Conform the operation clicking on "Yes".

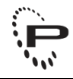

| PRAIM Win          | dows Embedded                                                   | USB Recovery - driv    | ve                                            |
|--------------------|-----------------------------------------------------------------|------------------------|-----------------------------------------------|
|                    | ×                                                               | THIN CLIENT<br>Toolkit | Praim                                         |
| Drive              | Volume                                                          | Capacity               | Туре                                          |
| F:\                |                                                                 | 7632Mb                 | Standard                                      |
| - II<br>- S<br>- S | nsert a USB drive<br>elect the USB drive<br>elect the format op | Formatting, Wa         | ait a few seconds Don't remove the USB drive! |
|                    | Format as US                                                    | SB Recovery            |                                               |
|                    | Format for d                                                    | evice cloning          |                                               |
|                    | Format as s                                                     | simple drive           |                                               |
|                    |                                                                 |                        | < <u>B</u> ack Next > Cancel About            |

The window will show the operation in progress.

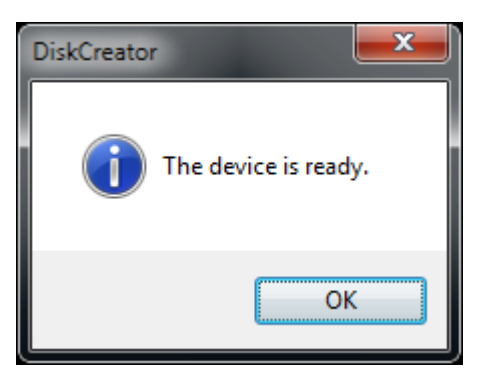

Wait until it finished and click "OK".

| PRAIM Wind            | dows Embeddeo                                                             | d USB Recovery - drive     | 3                  |               | <b>x</b> |
|-----------------------|---------------------------------------------------------------------------|----------------------------|--------------------|---------------|----------|
|                       | ×                                                                         | THIN CLIENT<br>Toolkit     | 2                  | Pra           | Ē        |
| Drive                 | Volume                                                                    | Capacity                   | Туре               |               |          |
| F:\                   | PRAIM                                                                     | 7632Mb                     | PRAIM USB Recovery |               |          |
| - In:<br>- Se<br>- Se | sert a USB drive<br>lect the USB driv<br>lect the format o<br>Format as U | e<br>ption<br>JSB Recovery |                    |               |          |
|                       | Format for                                                                | device doning              |                    |               |          |
|                       | Format as                                                                 | simple drive               |                    |               |          |
|                       |                                                                           |                            | < <u>B</u> ack     | Next > Cancel | About    |

Click on "Next" to continue.

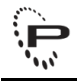

| AIM Windows E                              | mbedded USB Rec                                                      | CLIENT                                                     |    | 254          | . (Prair     |      |
|--------------------------------------------|----------------------------------------------------------------------|------------------------------------------------------------|----|--------------|--------------|------|
| Model                                      | Туре                                                                 | Version                                                    |    |              |              |      |
| Add Licens                                 | ses                                                                  |                                                            |    | Add Firmware | Remove Firmv | vare |
| - Add a firr<br>- Add a Th<br>- Add a lice | mware on the USB dr<br>inMan Template Con<br>enses file *.fic (optio | ive (mandatory)<br>figuration *.tplx (optionally<br>nally) | 1) |              |              |      |
|                                            |                                                                      |                                                            |    |              |              |      |

Click on "Add Firmware" to select the Windows Embedded firmware file.

| Open                  |          |                        |                          |                        | ×            |
|-----------------------|----------|------------------------|--------------------------|------------------------|--------------|
| 🕞 🕞 – 📙 🕨 firmware    |          |                        | <b>▼</b> \$ <del>9</del> | Search firmware        | Q            |
| Organize 🔻 New folder |          |                        |                          | !≡ ▼                   |              |
| 🔆 Favorites           | <u> </u> | Name                   | Date modified            | Туре                   | Size         |
| 📃 Desktop             | =        | 🗋 1gb.cmxpf            | 12/04/2012 17:00         | CMXPF File             | 979.965 KB   |
| 🚺 Downloads           |          | Denni Alemani di respi | 01/02/2013 15:15         | CMXPF File             | 7.831.352 KB |
| 👷 Photo Stream        |          |                        |                          |                        |              |
| 🖳 Recent Places       |          |                        |                          |                        |              |
| En Libertin           |          |                        |                          |                        |              |
|                       |          |                        |                          |                        |              |
| Apps                  |          |                        |                          |                        |              |
| Documents             |          |                        |                          |                        |              |
| Bublic Documents      |          |                        |                          |                        |              |
| Music                 | Ψ.       | (                      | III                      |                        | - F          |
| File name: 1 ol       | h crave  | .f                     |                          | Windows Factory File ( | * cmynf) 💌   |
| rie <u>n</u> ame: Igi | o.cmx    | ,                      | •                        | Windows Factory File ( | *.cmxpf)     |
|                       |          |                        |                          | Windows Backup File (  | *.cmxpb)     |
| L                     |          |                        |                          | Windows Clone File (*. | cmxpc) 🔝     |

You can choose between Factory, Backup and Clone file type from the list on the right. Then select the firmware file from the explorer window and click "Open".

| AIM Windows E                              | Imbedded USB Red                                                     | CLIENT                                                               |                      | Praim               |
|--------------------------------------------|----------------------------------------------------------------------|----------------------------------------------------------------------|----------------------|---------------------|
| Model                                      | Туре                                                                 | Version                                                              |                      |                     |
| Add Licens                                 | es                                                                   | 0 of 956 Mb copied                                                   |                      | are Remove Firmware |
| - Add a firr<br>- Add a Th<br>- Add a lice | mware on the USB dr<br>inMan Template Con<br>enses file *.flc (optio | Don't rer<br>ive (mandatory)<br>figuration *.tplx (optiona<br>nally) | nove the USB drive!  |                     |
|                                            |                                                                      |                                                                      | < <u>B</u> ack Finis | h Cancel About      |

Wait until the software is writing the selected firmware on the USB Storage Key.

**DO NOT REMOVE** the USB key from the PC until this operation is terminated.

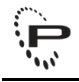

| IM Windows E                                | mbedded USB Red                                                       | overy - firmware                                           |                |             |                 |
|---------------------------------------------|-----------------------------------------------------------------------|------------------------------------------------------------|----------------|-------------|-----------------|
|                                             |                                                                       |                                                            | 5              | 15          | Praim           |
| Model                                       | Туре                                                                  | Version                                                    |                |             |                 |
| WIN                                         | FACTORY                                                               | Unknown                                                    |                |             |                 |
| Add License                                 | es                                                                    |                                                            |                | Add Firmwar | Remove Firmware |
| - Add a firm<br>- Add a Thi<br>- Add a lice | nware on the USB dr<br>inMan Template Con<br>enses file *.flc (option | ive (mandatory)<br>figuration *.tplx (optionally<br>nally) | )              |             |                 |
|                                             |                                                                       |                                                            | < <u>B</u> ack | Finish      | Cancel About    |

Click on "Finish" to close the software and detach the USB Storage Key from the PC.

To recover a thin client using the prepared USB Key follow the procedure explained at Use the Recovery USB Key on a Thin Client paragraph.

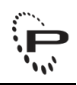

# 6 Cloning a Windows Embedded device using a USB Key

It is possible to use a prepared USB Key to clone a Windows Embedded device. In this way you can extract a thin client image and save it on a USB Key, then it is possible to use this USB Key to write the previously saved image on new thin clients.

The first step is to prepare the key in the cloning mode.

Connect an empty USB Storage Key to the Windows 7 PC. Whether the USB Storage Key is not empty you will lose all the data inside it.

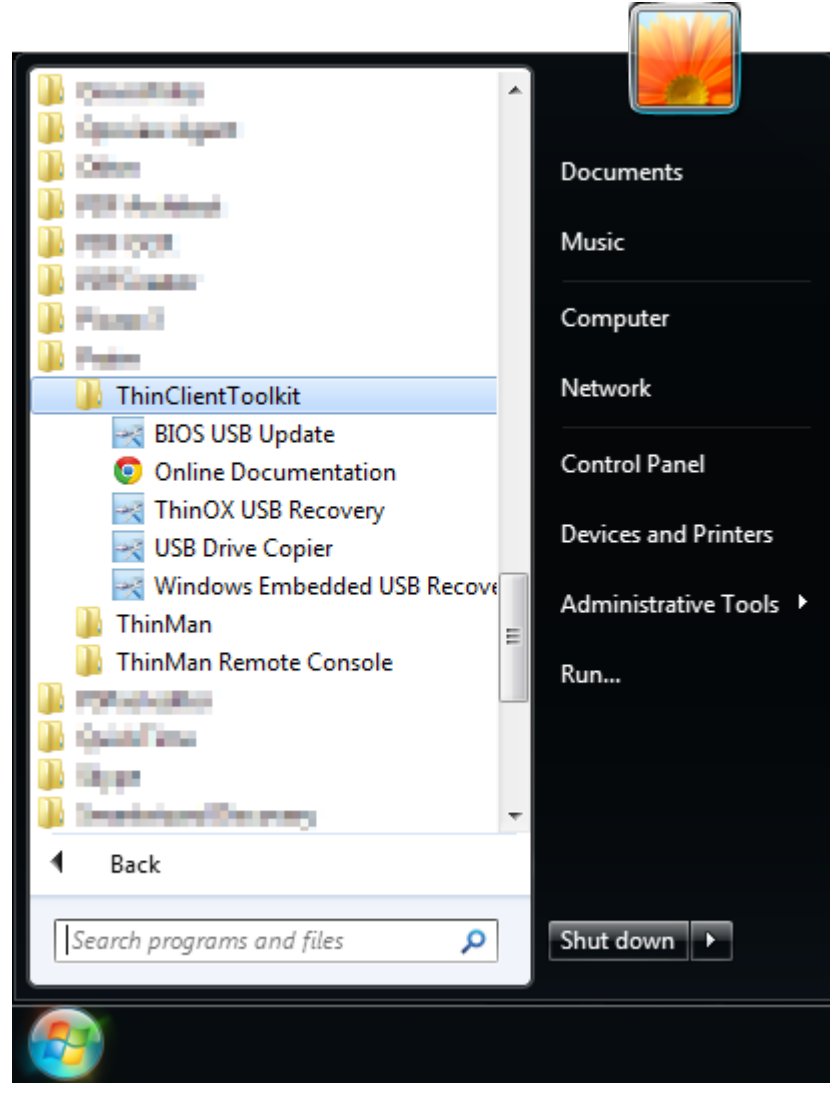

Run "Windows Embedded USB Recovery" software.

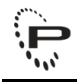

| AIM Wind              | dows Embedded                                                               | I USB Recovery - driv      | e        |    |   | <b>—</b> × |
|-----------------------|-----------------------------------------------------------------------------|----------------------------|----------|----|---|------------|
|                       | ×                                                                           | THIN CLIENT<br>Toolkit     | 24       | 25 | P | aim        |
| Drive                 | Volume                                                                      | Capacity                   | Туре     |    | _ |            |
| F:\                   |                                                                             | 7632Mb                     | Standard |    |   |            |
| - In:<br>- Se<br>- Se | sert a USB drive<br>lect the USB drive<br>lect the format op<br>Format as U | e<br>ption<br>ISB Recovery | ]        |    |   |            |
|                       | Format for d                                                                | device cloning             | )        |    |   |            |
|                       | Format as                                                                   | simple drive               | ]        |    |   |            |
|                       |                                                                             |                            |          |    |   |            |

Select from the list the inserted USB Storage Key.

Click on "Format for device cloning".

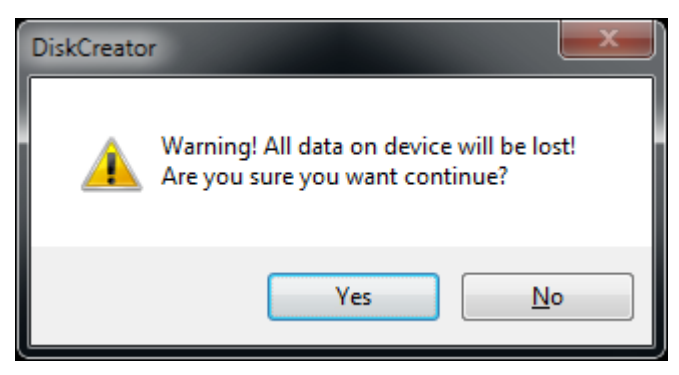

Conform the operation clicking on "Yes".

| RAIM Wind               | ows Embedded                                                               | USB Recovery - driv<br>THIN CLIENT<br>TOOIkit |                             |
|-------------------------|----------------------------------------------------------------------------|-----------------------------------------------|-----------------------------|
| Drive                   | Volume                                                                     | Capacity                                      | Туре                        |
| F:\                     |                                                                            | 7632Mb                                        | Standard                    |
| - Ins<br>- Sel<br>- Sel | ert a USB drive<br>ect the USB drive<br>ect the format opt<br>Format as US | Formatung, Wa                                 | Don't remove the USB drive! |
|                         |                                                                            | - L -                                         |                             |
|                         | Format for de                                                              | vice cloning                                  |                             |
|                         | Format as si                                                               | mple drive                                    |                             |
|                         |                                                                            |                                               | < Back Next > Cancel About  |

The window will show the operation in progress.

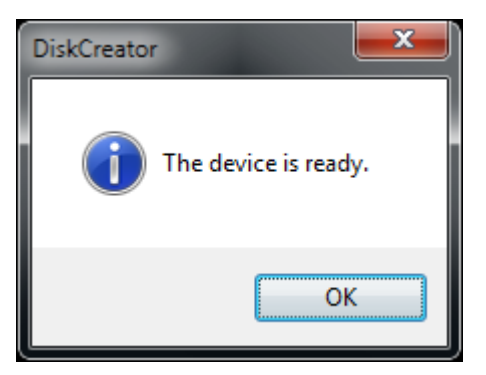

Wait until it finished and click "OK".

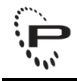

| PRAIM Wind            | dows Embedde                                                                | d USB Recovery - drive      |                     |             | <b>×</b> |
|-----------------------|-----------------------------------------------------------------------------|-----------------------------|---------------------|-------------|----------|
| 1                     | X                                                                           | THIN CLIENT<br>Toolkit      | 200                 | 250         | Praim    |
| Drive                 | Volume                                                                      | Capacity                    | Туре                |             |          |
| F:\                   | PRAIM                                                                       | 7632Mb                      | PRAIM device doning |             |          |
| - In:<br>- Se<br>- Se | sert a USB drive<br>elect the USB driv<br>elect the format o<br>Format as l | e<br>iption<br>JSB Recovery |                     |             |          |
|                       | Format for                                                                  | device cloning              |                     |             |          |
|                       | Format as                                                                   | simple drive                |                     |             |          |
|                       |                                                                             |                             |                     |             |          |
|                       |                                                                             |                             | < <u>B</u> ack      | Finish Canc | About    |

Click on "Finish" to close the software. Detach the USB Storage Key from the PC (use the Windows procedure to safely remove the USB Key).

The USB Key is now ready to extract and save on itself the thin client DOM (Disk On Module) image.

Use the USB Key as explained in the Use the Recovery USB Key on a Thin Client (see page 47) paragraph on the master configured thin client to extract its DOM (Disk On Module) image.

Once the USB Key has read a thin client DOM image you can use it on other thin clients to write the saved image.

#### WARNING

Before restoring a Windows Embedded thin client be sure to power it on and verify that the thin client is visible in the ThinMan console. If the device is visible on ThinMan its license is saved, so when the recovery phase is terminated the device will restore correctly its license. If the thin client is not shown on the ThinMan console its license has to be entered manually.

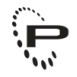

The procedure is the same as explained in Use the Recovery USB Key on a Thin Client (see page 47) paragraph with the only exception that a confirmation is required (press "y" and "Enter" on the keyboard when requested) to proceed with the writing.

### 🔺 ΝΟΤΕ

At the end of writing the thin client will reboot. Leave the thin client untouched and wail. It will execute a recovery phase and it will reboot once or twice.

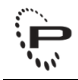

# 7 Use the Recovery USB Key on a Thin Client

Once the Recovery USB Key is prepared (see How to create Recovery USB Key for ThinOX (see page 20) and How to create Recovery USB Key for Windows Embedded (see page 35)) you can use it on a thin client.

Insert the USB Key in a USB Port on the thin client.

Power on the thin client and keep pressed "F12" (function key) on the keyboard during the bootstrap to access the "Boot Menu" (you can also configure the thin client to boot always from a USB key first, see How to configure BIOS to boot always from a USB Key first (see page 50) for more informations).

From the "Boot Menu" select (using arrow keys) the USB Key (see box below) and then press <ENTER>.

#### A How to select the USB Key from "Boot Menu"

For most BIOS the USB key is available and can be selected under HARDDISK, press <ENTER> on the keyboard and selected then USB0 (or similar, it can be also the model name of the USB key).

In some cases (depending on the BIOS version and manufacturer) select USB-ZIP from the available choice.

For U9xxx thin client model (e.g. U9700) follow the instruction available in the chapther Booting from USB Key for U9xxx and A9xxx thin client model (see page 49).

The restore procedure will start immediately and the progress status is shown on the monitor.

DO NOT turn off the thin client during this phase.

At the end of the process a message will indicate "Now remove your USB device".

Remove the USB Key from the thin client and it will reboot.

The thin client will eventually ask for "Numero di Serie" (Serial Number) and "Codice Licenza" (License Code).

In this case write the data appearing on the monitor (Model and MAC Address) and contact Support Team at Praim (http://www.praim.com).

For Windows Embedded devices the request depend whether a ThinMan Server is on the network and the thin client already communicate with it.

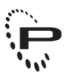

For ThinOX devices click "Annulla" on the first window then write down model and MAC Address and contact support team on Praim (http://www.praim.com).

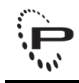

# 7.1 Booting from USB Key for U9xxx and A9xxx thin client model

For U9xxx thin client models (e.g. U9700, A9700) it is not possible to boot always from USB Key. Every time you need to boot from the USB Key you have to:

- insert the USB Key in a USB 2.0 port (USB 3.0 ports have a blue plastic insert in the middle of the port and/or port is signed as "SS", while in USB 2.0 the insert is black)
- power on the thin client
- access the BIOS window pressing continuously "Del" key on the keyboard at the thin client bootstrap
- select "Boot" in the upper menu (using left and right arrow keys on the keyboard)
- select "Hard Drive BBS Priorities" in the central window (using up and down arrow keys on the keyboard)
- press <ENTER> on "Boot Option #1" and, from the list, select "USB FLASH DRIVE PMAP"; press <ENTER> to confirm choice
- press <F4> key on the keyboard and then <ENTER> to save the configuration and exit the BIOS setup window (this will reboot the thin client)

The thin client will reboot using the USB Key as boot device. This configuration is not saved in the BIOS but every time you need to boot from USB device you have to follow the procedure explained above.

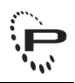

# 8 How to configure BIOS to boot always from a USB Key first

To allow the thin client to boot always from USB Key first you have to change its BIOS configuration.

The procedure is slightly different and depend on the thin client hardware.

### 8.1 Procedure for Ultra Dual Core Series

It is not possible to configure U9xxx thin client model to boot always from the USB Key. Every time you need to boot from a USB Key you have to follow the procedure explained at chapter Booting from USB Key for U9xxx and A9xxx thin client model (see page 49).

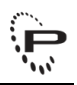

### 8.2 Procedure for Atom Dual Core Series

It is not possible to configure A9xxx thin client model to boot always from the USB Key. Every time you need to boot from a USB Key you have to follow the procedure explained at chapter Booting from USB Key for U9xxx and A9xxx thin client model (see page 49).

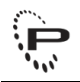

### 8.3 Procedure for Compact Dual Core Series

On the thin client insert a USB Key. Power on the device and while it is starting access the BIOS configuration pressing on <DEL> key.

On the BIOS menu select "Advanced BIOS Features" option (use the arrow key on the keyboard) and press <Enter>. On the "Advanced BIOS Fetaures" menu select "First Boot Device" and press <Enter>. From the "First Boot Device" menu select "Removable" and press <Enter>. Press <ESC> to return on the BIOS menu.

Select "Integrated Peripherals" and press <Enter> on the keyboard. From the "Integrated Peripheral" menu select "USB Device Setting" and press <Enter>. On the menu you will see the inserted USB Key with "Auto Mode" option enabled. Select the inserted USB Key and press <Enter>. On the menu select "FDD mode" and press <Enter>. Press <ESC> twice to return on the BIOS menu.

Press <F10> and on the request to save press <Y> or <Enter>.

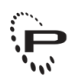

### **8.4 Procedure for Atomino Series**

On the thin client insert a USB Key. Power on the device and while it is starting access the BIOS configuration pressing on <DEL> key.

On the BIOS menu select "Advanced BIOS Features" option (use the arrow key on the keyboard) and press <Enter>. On the "Advanced BIOS Features" menu select "First Boot Device" and press <Enter>. From the "First Boot Device" menu select "USB-ZIP" and press <Enter>. Press <ESC> to return on the BIOS menu.

Select "Integrated Peripherals" and press <Enter> on the keyboard. From the "Integrated Peripheral" menu select "USB Device Setting" and press <Enter>. On the menu you will see the inserted USB Key with "Auto Mode" option enabled. Select the inserted USB Key and press <Enter>. On the menu select "FDD mode" and press <Enter>. Press <ESC> twice to return on the BIOS menu.

Press <F10> and on the request to save press <Y> or <Enter>.

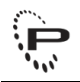

### 8.5 Procedure for Ultra Series

On the thin client insert a USB Key. Power on the device and while it is starting access the BIOS configuration pressing on <DEL> key.

On the BIOS menu select "Advanced BIOS Features" option (use the arrow key on the keyboard) and press <Enter>. On the "Advanced BIOS Features" menu select "First Boot Device" and press <Enter>. From the "First Boot Device" menu select "USB-ZIP" and press <Enter>. Press <ESC> to return on the BIOS menu.

Select "Integrated Peripherals" and press <Enter> on the keyboard. From the "Integrated Peripheral" menu select "USB Device Setting" and press <Enter>. On the menu you will see the inserted USB Key with "Auto Mode" option enabled. Select the inserted USB Key and press <Enter>. On the menu select "FDD mode" and press <Enter>. Press <ESC> twice to return on the BIOS menu.

Press <F10> and on the request to save press <Y> or <Enter>.

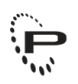

### 8.6 Procedure for Compact Series

On the thin client insert a USB Key. Power on the device and while it is starting access the BIOS configuration pressing on <DEL> key.

On the BIOS menu select "Advanced BIOS Features" option (use the arrow key on the keyboard) and press <Enter>. On the "Advanced BIOS Features" menu select "First Boot Device" and press <Enter>. From the "First Boot Device" menu select "USB-ZIP" and press <Enter>. Press <ESC> to return on the BIOS menu.

Select "Integrated Peripherals" and press <Enter> on the keyboard. From the "Integrated Peripheral" menu select "USB Device Setting" and press <Enter>. On the menu you will see the inserted USB Key with "Auto Mode" option enabled. Select the inserted USB Key and press <Enter>. On the menu select "FDD mode" and press <Enter>. Press <ESC> twice to return on the BIOS menu.

Press <F10> and on the request to save press <Y> or <Enter>.

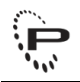

### 8.7 Procedure for Ino Series

On the thin client insert a USB Key. Power on the device and while it is starting access the BIOS configuration pressing on <DEL> key.

On the BIOS menu select "Advanced BIOS Features" option (use the arrow key on the keyboard) and press <Enter>. On the "Advanced BIOS Features" menu select "First Boot Device" and press <Enter>. From the "First Boot Device" menu select "USB-ZIP" and press <Enter>. Press <ESC> to return on the BIOS menu.

Select "Integrated Peripherals" and press <Enter> on the keyboard. From the "Integrated Peripheral" menu select "USB Device Setting" and press <Enter>. On the menu you will see the inserted USB Key with "Auto Mode" option enabled. Select the inserted USB Key and press <Enter>. On the menu select "FDD mode" and press <Enter>. Press <ESC> twice to return on the BIOS menu.

Press <F10> and on the request to save press <Y> or <Enter>.